Simpool Rx model

Programmable digital peristaltic pump

INSTRUCTION AND MAINTENANCE MANUAL

ENGLISH

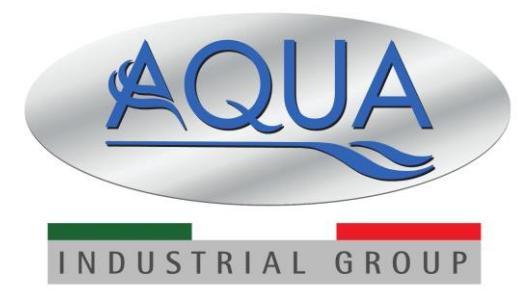

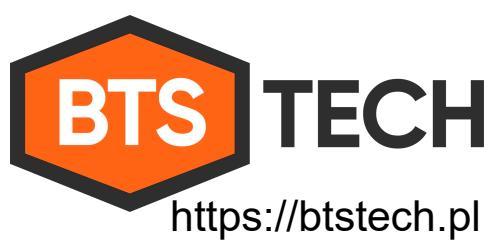

+48 22 390 63 48 sklep@btstech.pl

Simpool Modello Rx

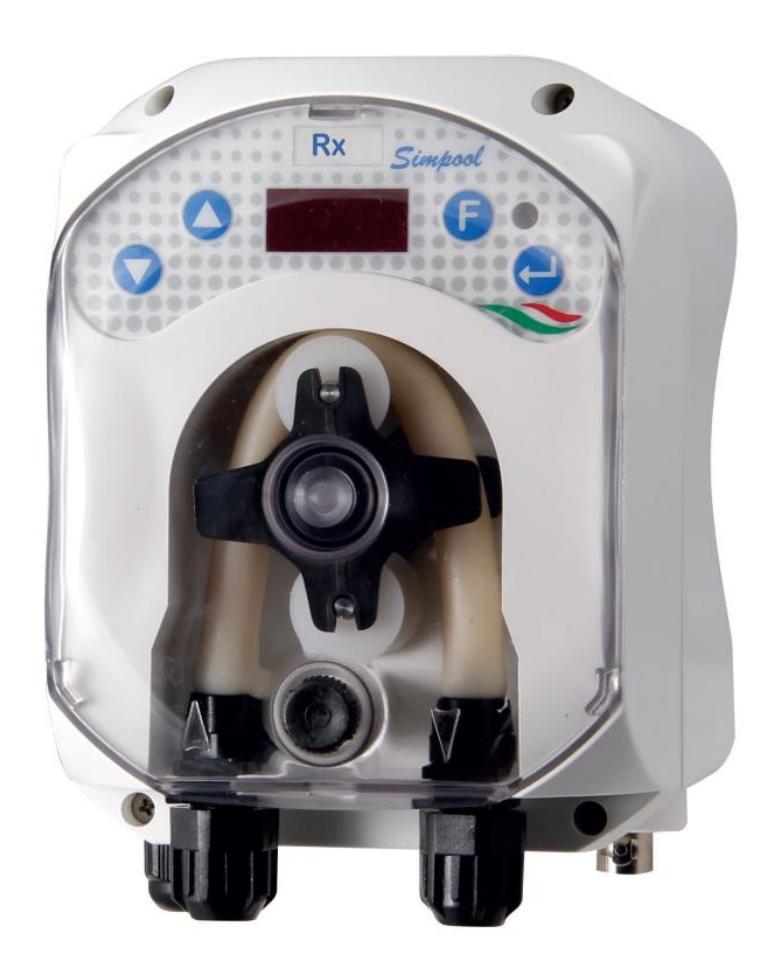

#### ENGLISH

# CONTENTS

| 10  | INTR |                                         | ર  |  |  |  |  |  |  |
|-----|------|-----------------------------------------|----|--|--|--|--|--|--|
| 1.0 | 1 1  | Warning                                 | 3  |  |  |  |  |  |  |
|     | 1.1  | Normative references                    | 3  |  |  |  |  |  |  |
|     | 1.3  | Technical features                      | 4  |  |  |  |  |  |  |
|     | 1.0  | 3.1 Electrical features                 | 4  |  |  |  |  |  |  |
|     |      | 1.3.2 Performance                       | 4  |  |  |  |  |  |  |
|     |      |                                         |    |  |  |  |  |  |  |
| 2.0 | INST | LLATION                                 | 4  |  |  |  |  |  |  |
|     | 2.1  | General rules                           | 4  |  |  |  |  |  |  |
|     | 2.2  | Installation kit                        | 4  |  |  |  |  |  |  |
|     | 2.3  | Assembly                                | 5  |  |  |  |  |  |  |
|     |      | 2.3.1 Assembly of the accessories       | 5  |  |  |  |  |  |  |
|     | 2.4  | Electrical connections                  | 8  |  |  |  |  |  |  |
|     |      | 2.4.1 PT100 Temperature Reading Probe   | 8  |  |  |  |  |  |  |
|     | 2.5  | Hydraulic connections                   | 9  |  |  |  |  |  |  |
| 3.0 | PRO  | RAMMING                                 | 10 |  |  |  |  |  |  |
| 0.0 | 3.1  | Main Features                           | 10 |  |  |  |  |  |  |
|     | 3.2  | Quick Start-Up                          | 13 |  |  |  |  |  |  |
|     | 3.3  | Advanced Programming                    | 14 |  |  |  |  |  |  |
|     | 0.0  | 3.3.1 Setting the Language              | 14 |  |  |  |  |  |  |
|     |      | 3.3.2 Setting the Settooint             | 14 |  |  |  |  |  |  |
|     |      | 3.3.3 Calibrating the Rx Probe          | 15 |  |  |  |  |  |  |
|     |      | 3.3.4 Reading the Temperature           | 16 |  |  |  |  |  |  |
|     |      | 335 Displaying and Resetting Statistics | 17 |  |  |  |  |  |  |
|     |      | 336 Pump Calibration                    | 17 |  |  |  |  |  |  |
|     |      | 337 Resetting Default Parameters        | 18 |  |  |  |  |  |  |
|     |      | 3.3.8 Settings Menu                     | 18 |  |  |  |  |  |  |
|     |      |                                         |    |  |  |  |  |  |  |
| 4.0 | ALAF | NS                                      | 20 |  |  |  |  |  |  |
|     | 4.1  | Maintenance Alarm                       | 20 |  |  |  |  |  |  |
|     | 4.2  | Level Alarm                             | 20 |  |  |  |  |  |  |
|     | 4.3  | OFF Status Alarm                        | 20 |  |  |  |  |  |  |
|     | 4.4  | OFA Alarm                               | 20 |  |  |  |  |  |  |
|     | 45   | Range Alarm                             | 21 |  |  |  |  |  |  |
|     | 4.6  | Temperature Alarm                       | 21 |  |  |  |  |  |  |
| 50  | ΜΑΙΝ | FNANCE                                  | 22 |  |  |  |  |  |  |
| 0.0 | 5 1  | General Rules                           | 22 |  |  |  |  |  |  |
|     | 5.2  | Periodic Maintenance                    | 22 |  |  |  |  |  |  |
|     | 5.3  | Troubleshooting                         | 24 |  |  |  |  |  |  |
|     |      |                                         |    |  |  |  |  |  |  |
| 6.0 | RETU | (NING MATERIAL TO THE AFTER-SALES       | 25 |  |  |  |  |  |  |
| 7.0 | WAR  | ANTY CERTIFICATE                        | 25 |  |  |  |  |  |  |
|     |      |                                         |    |  |  |  |  |  |  |
| 8.0 | ANNE | (ES                                     | 26 |  |  |  |  |  |  |
|     | ANNE | ANNEX A – OVERALL DIMENSIONS            |    |  |  |  |  |  |  |
|     |      |                                         |    |  |  |  |  |  |  |
|     | ANN  | ANNEX B - REFERENCE FIGURES             |    |  |  |  |  |  |  |
|     | ANNE | ANNEX C – EXPLODED VIEWS                |    |  |  |  |  |  |  |
|     | ANNE | ANNEX D – CHEMICAL COMPATIBILITY TABLE  |    |  |  |  |  |  |  |
|     |      |                                         | 30 |  |  |  |  |  |  |
|     | ANN  | ANNEA E - DEFAULT PARAMETERS            |    |  |  |  |  |  |  |
|     | ANNE | K F – ACRONYMS TABLE                    | 33 |  |  |  |  |  |  |
|     | ANNE | <b>K G</b> – MENU LAYOUTS               | 34 |  |  |  |  |  |  |

Programmable digital peristaltic pump

# **1.0 INTRODUCTION**

The range of "*Simpool*" programmable digital peristaltic pumps is designed to manage swimming pools and consists of the following models:

- pH model: for dosage proportional to the pH value
- Rx model: for dosage proportional to the Redox value

The Rx model allows to adjust the Redox potential of a swimming pool in an easy, flexible and accurate manner.

#### 1.1 WARNINGS

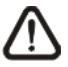

Before starting assembly, carefully read these instructions and follow them during installation.

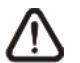

If the instructions reported in this manual are not followed or carried out correctly, this may result in personal injury or damage the device and/or systems.

We recommend reading the label reported on the pump and following the directions below:

- ✓ The pressure of the injection point must be lower or equal to the pump's rated value!
- ✓ When you receive the product, check the integrity of the pump and all of its parts. Should there be any anomalies, promptly notify qualified personnel before performing any operations.
- Keep this manual carefully for future reference.
- ✓ Before installing the pump make sure that the details provided on the adhesive plate attached to the pump correspond to those of the electrical system.
- ✓ Do not handle the equipment with wet hands or feet!
- ✓ Do not leave the equipment exposed to the elements!
- ✓ Make sure the peristaltic tube is compatible with the liquid to be dosed!
- ✓ The equipment must be handled by qualified personnel!
- ✓ If any irregularities are experienced during pump operation, cut off the power supply and contact one of our customer care centres for any repairs!
- In order for the pump to operate correctly it is necessary to use original spare parts or accessories. The manufacturer is relieved of any responsibility in the case of any breakdowns due to tampering or use of non-conforming parts and accessories
- ✓ The electrical system must comply with regulations in force in the country where the system is installed.
- ✓ The operating ambient temperature must not exceed 40°C with a relative humidity of 90% at 90°C.

#### 1.2 NORMATIVE REFERENCES

Our pumps are manufactured according to General Standards in force and in compliance with the following European Directives:

- n° **2004/108/CE** " e s.m.i.
- n° 2006/95/CE "DBT Low Voltage Directive" e s.m.i.
- n° 2011/65/UE , 2012/19/UE "direttive RoHs e WEEE" e s.m.i.

#### ENGLISH

#### 1.3 TECHNICAL FEATURES

#### 1.3.1 ELECTRICAL FEATURES

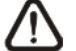

For the power supply value we recommend reading the label on the pump!

#### 1.3.2 PERFORMANCE

- Maximum height of the suction tube: 1.5 m
- Flow rate and backpressure: refer to the table below and read the label in the pump to identify the corresponding model.

| Codes            | Power supply | Motor<br>Type | Flow<br>rate<br>(I/h) | Backpressure<br>(bar) | Peristaltic<br>Tube | PT100 |
|------------------|--------------|---------------|-----------------------|-----------------------|---------------------|-------|
| ADD21V401000A000 | 230 VAC      | 230 VAC       | 1.4                   | 1                     | Santoprene          | Х     |
| ADD200301000A000 | 230 VAC      | 230 VAC       | 3                     | 1                     | Santoprene          | Х     |

- Operating ambient temperature: 0 ÷ 45°C
- Transport and Packaging Temperature: -10 ÷ 50°C
- Protection rating: IP65

# 2.0 INSTALLATION

#### 2.1 GENERAL RULES

Pump installation must be carried out as follows:

- In vertical position with an uncertainty not greater than +/-15°.
- Away from sources of heat in dry locations, at a maximum temperature of 40°C and a minimum of 0°C.
- In a ventilated environment and easily accessible to an operator for periodic maintenance.
- Above the level of the liquid that needs to be dosed, at a height of 1.5 metres maximum.
- Do not install the pump above the tank when using liquids that emit fumes, unless it is sealed shut.

#### 2.2 INSTALLATION KIT

When you purchase the pump, it includes everything required for correct installation, specifically:

- Bracket (code ADSP8000025);
- Plugs and screws (cod. ADSP6000041);
- 475 mV buffer solution (code ADSRX);
- PT100 temperature probe with 3 wires (optional, code ADSTS100N);
- Level Probe (optional, code ADSLG4);
- Foot strainer (\*);
- 2-in-1 injection probe-holder (*code ADSP6000880*);
- PVC suction and delivery tubes (\*);
- Rx electrode with 5 m cable (*code ADELTRX055*);
- O-rings and spacers, ring nut for the Rx electrode (\*);
- Drill bit Ø 24 mm (\*);

The full kit supplied is reported in Figure 1.

#### (\*) Kit components included in the ADSP6000631 code

ENGLISH

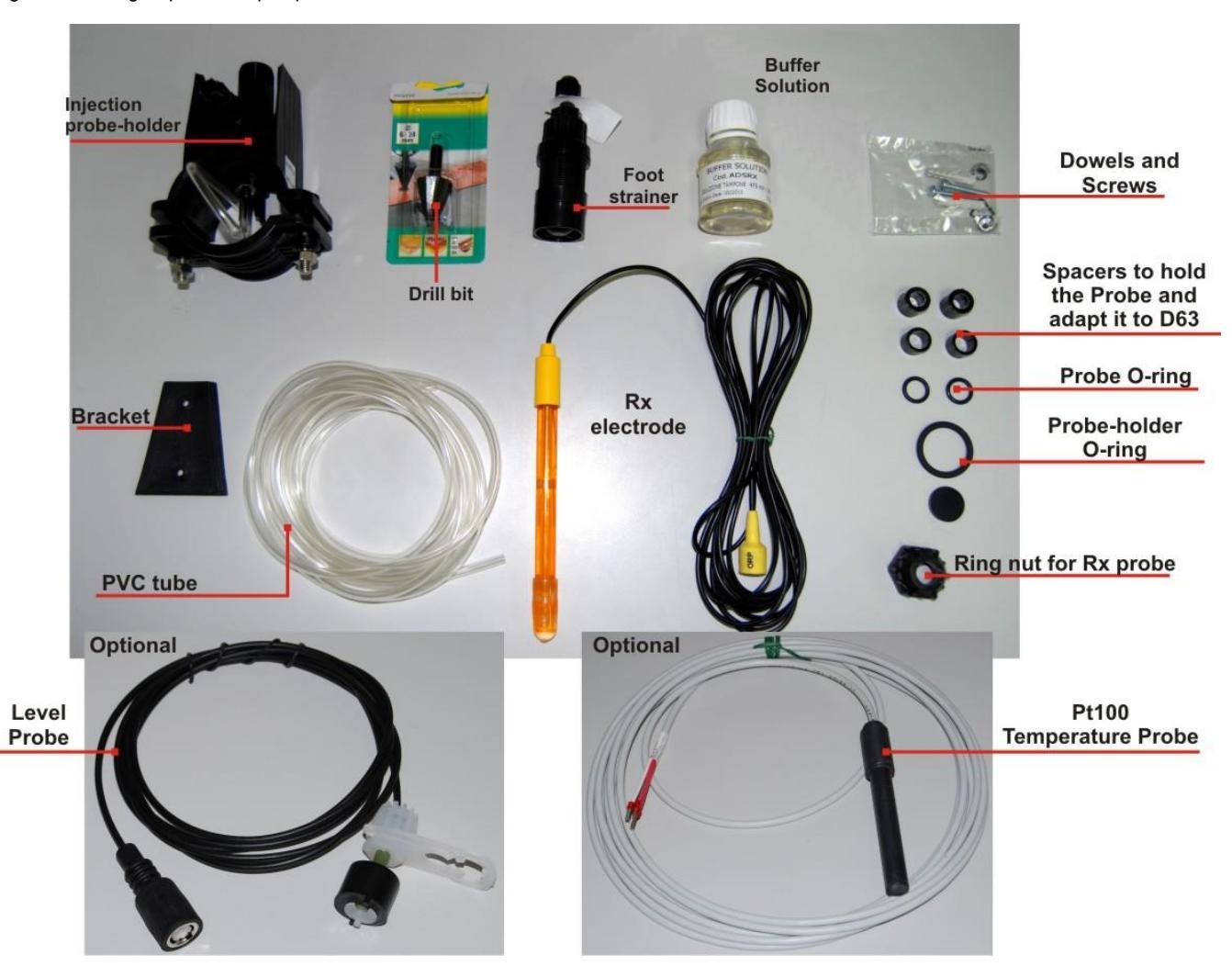

Fig. 1 – Installation kit

#### 2.3 ASSEMBLY

 $\triangle$ 

We always recommend wearing protective masks, gloves, goggles and any other PPE during all installation steps and when handling chemical products.

#### WALL MOUNTING

Proceed as follows to secure the pump to the wall:

- Fix the bracket to the wall using the plugs and screws supplied.
- Place the pump on the bracket.
- Ensure the fixing is stable.

It is also recommended to install the pump in a dry environment, away from heat sources and exhaust vapour.

#### 2.3.1 ASSEMBLY OF THE ACCESSORIES

- The probe-holder is installed on a D50 or D63 diameter tube on which a 24 mm diameter hole has been carried out;
- Check the direction of the flow in the tube to insert the injection tube correctly;
- The probe-holder must be positioned vertically +- 45°

#### Simpool Rx model

Programmable digital peristaltic pump

#### Performing a D24 mm hole

- Conduct a 5 mm pre-hole at the centre of the upper part of the tube;
- Expand the hole with the 24 mm drill bit supplied in the installation kit, until you introduce the whole drill bit in the tube;
- Deburr the hole by removing the PVC residues;

#### Installing the probe-holder:

- Insert the O-ring on the small injection tube;
- Insert the small injection tube on the tube by following the direction of the flow, as indicated by the arrow on the label;
- Position the O-ring in place and hold it there. Apply the upper part of the probe-holder on the pool tube;
- Insert the two screws (if it is a DN63 tube use the two spacers between the upper probe-holder and the lower collar). Apply the lower part of the probe-holder on the tube and tighten the nuts on the screws;

# Screw the clamping screws evenly to achieve proper fastening. Do not tighten a screw fully home when the other one is still unscrewed.

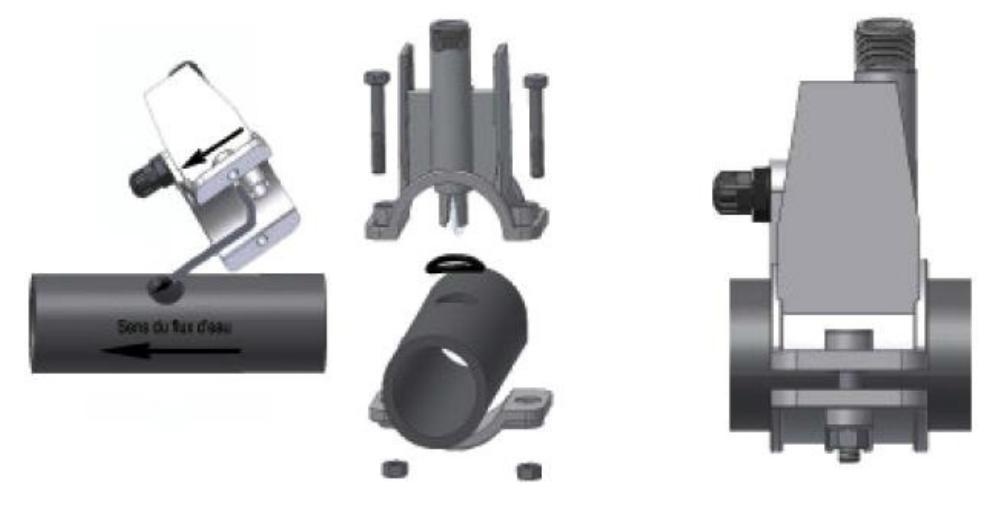

Fig. 2 – Probe-holder Assembly

#### Installing the short electrode

- 1. Remove the cap from the electrode. (**Carefully store away the cap**, you will need it during maintenance or when the equipment is not used during winter. In this case, it must placed back on the electrode after filling it up to <sup>3</sup>/<sub>4</sub> with water);
- 2. Insert the two O-rings and slide them until they reach the lower part of the electrode's head;
- 3. Pass the electrode's cable on the slot located on the ring nut;
- 4. Now go ahead with the calibration of the probe described in chapter 3.3.3 and then proceed with section 5;
- 5. Insert the electrode in the probe-holder without forcing it in until the O-ring positions itself between the lower part of the electrode head and the seat on the probe-holder. Then tighten the ring nut manually;

Refer to Fig. 3

Simpool Rx model

Programmable digital peristaltic pump

Fig. 3 – Mounting the probe in the probe-holder

#### Installing a long electrode (120 mm)

It is possible to use a standard electrode (12x120 mm). In this case it is necessary to use all the parts supplied; Insert the following in sequence on the body of the probe: the ring nut and then alternate a spacer and an O-ring as shown in Fig. 4

Gently insert the electrode on the probe-holder by carrying out small clockwise and anticlockwise rotations to make the O-rings move down. When all the components are in place, tighten the ring nut manually.

Never bend the electrode, which would otherwise be irreparably damaged. The internal part of the electrode is very fragile!

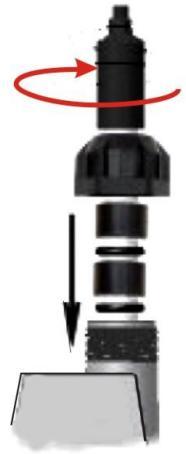

Fig. 4 – Long Rx Electrode

#### 2.4 ELECTRICAL CONNECTIONS

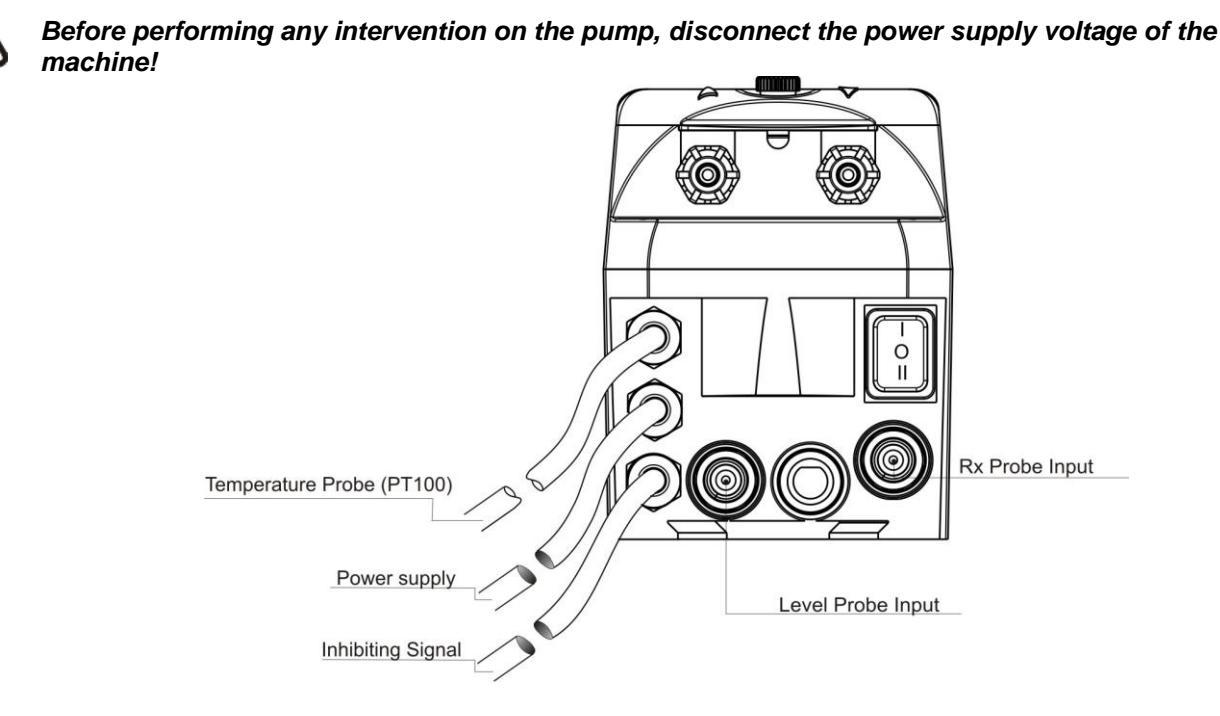

#### Fig. 5 – View from below

Connect the pump cable to a voltage that is compatible with the one on the label. For the connections refer to Fig. 5.

#### 2.4.1 PT100 TEMPERATURE READING PROBE

The PT100 temperature reading probe is an optional item when the product is purchased.

If you want to connect the temperature probe after you bought the pump – provided the pump model you purchased is designed to be fitted with one (Rx model with PT100) – you will need to open the box and proceed with the connection on the Rx card mounted on the main electronic board (see Fig. 6).

Fig.7 shows the connection of the PT100 temperature probe on the corresponding terminal on the card. Depending on the available probe model, perform one of the connections reported in Fig.7- b

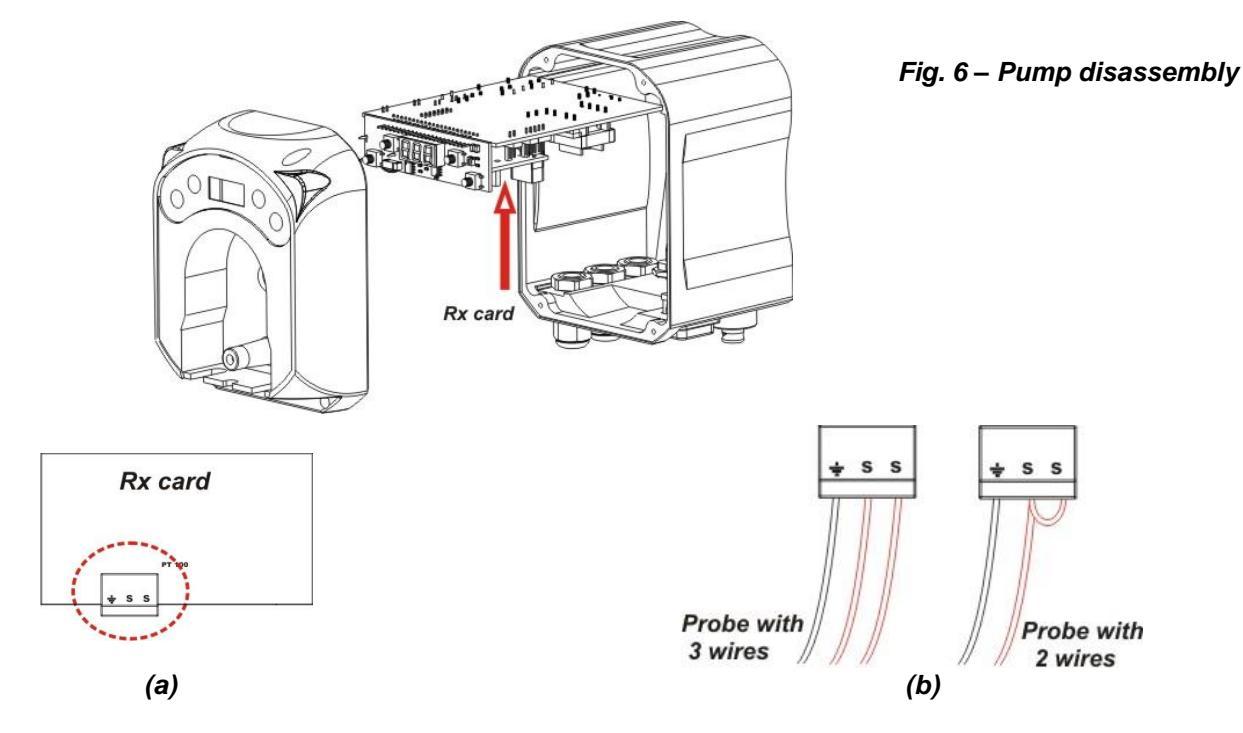

Fig. 7 – Rx card and temperature probe connection

Programmable digital peristaltic pump

#### 2.5 HYDRAULIC CONNECTIONS

- Make sure the suction tube is placed in the product's container and then connected to the pump's intake fitting (marked with the ▲ symbol on the cover) and tightened with the correct ring nut.
- Make sure the delivery tube is inserted in the pump's delivery fitting (marked with the ▼ symbol on the cover) and tightened with the correct ring nut. It must then be connected to the infeed fitting of the injection probe-holder.

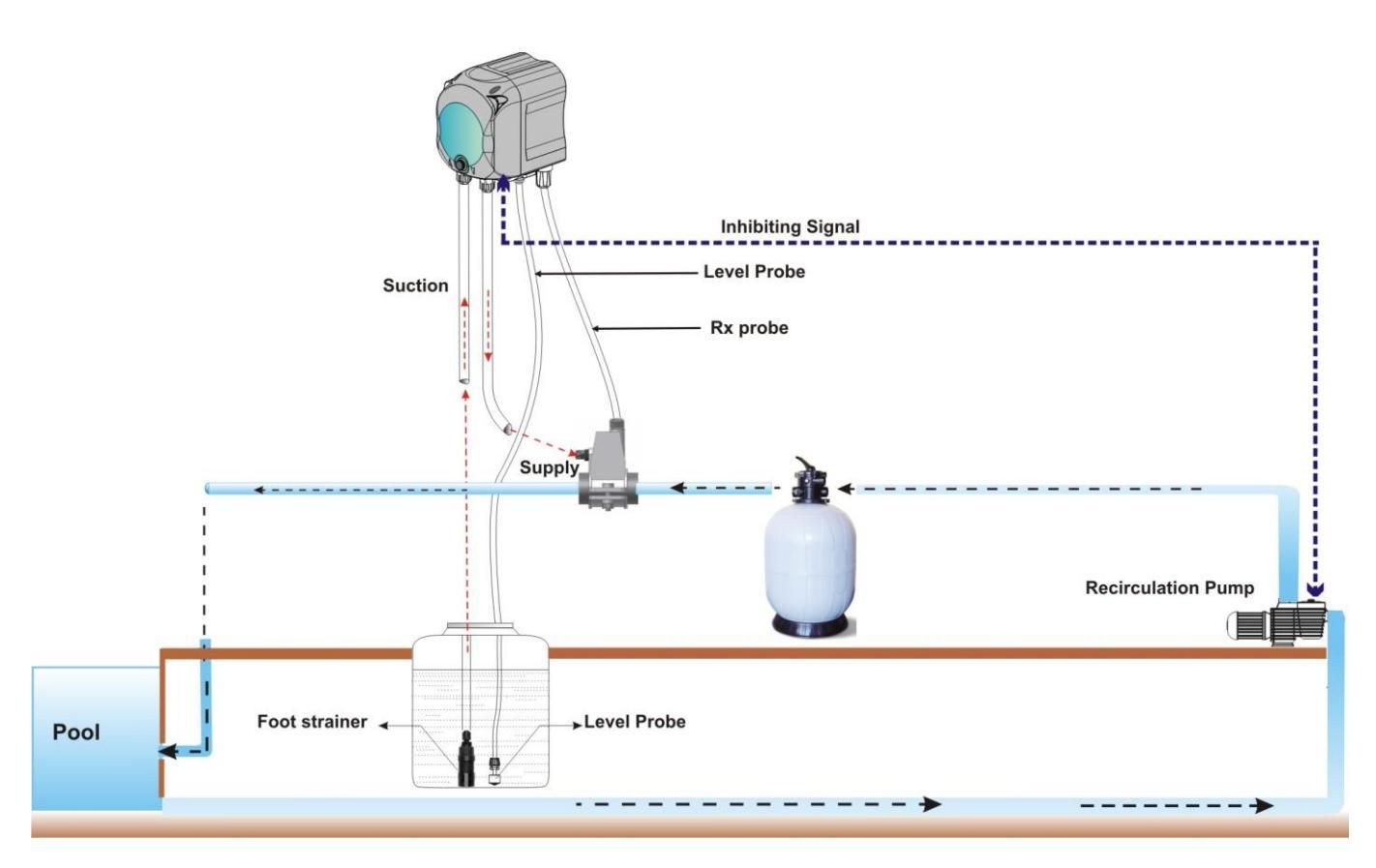

Fig. 8 – Installation

Programmable digital peristaltic pump

# 3.0 PROGRAMMING

#### 3.1 MAIN FEATURES

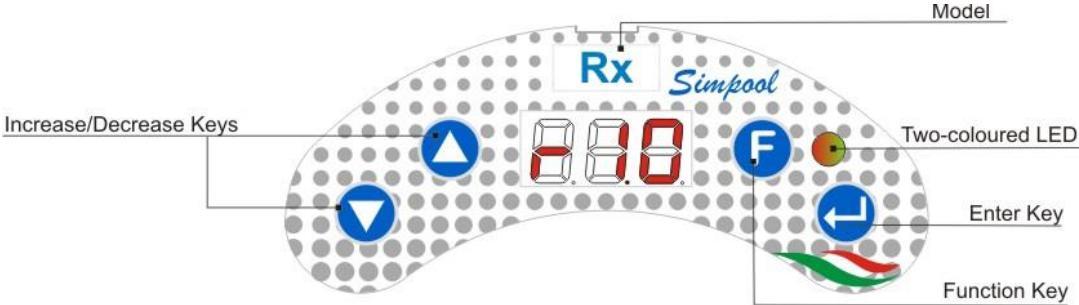

Fig. 9 – User Interface

The Increase/Decrease keys allow to change the numerical values and scroll through the lists of options for all the available menu entries.

The Enter key allows to access and exit from the various entries of the submenus. Pressing the key for 3 seconds allows, from the Initial Menu, to access the Programming Menu and to go back to the Menu one level up from the main entries on a Menu;

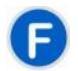

The Function key allows to browse through the Menu's entries. By pressing the key for 3 seconds from the initial page, you can access the User Menu;

#### Two-coloured LED

The two-coloured LED displays the following conditions:

- Steady green: the pump is active;
- Flashing green: the pump is dosing;
- Steady red: the pump is off;
- Flashing red: there is an alarm;
- Steady orange: if you are browsing the Programming Menu;
- Flashing orange: Pump priming in progress;

The switch has three positions:

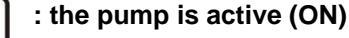

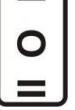

: the pump is off (OFF)

: the pump is priming (MOM)

The MOM position is monostable, therefore after setting the switch to MOM, when it is released the switch automatically goes back to OFF.

The pump doses for 60 seconds at the maximum speed; if the MOM key is pressed again before the 60 seconds elapse, the priming is interrupted.

#### **OPERATION**

The Rx pump doses chemical products that increase the Redox potential.

The Redox value is acquired by an electronic Rx probe that needs to be calibrated and requires periodic maintenance.

Dosage is based on a cyclical pattern: at each cycle the pump is activated for a set time in relation to the difference between the value of the Redox potential acquired and the set Rx Setpoint (from -999 to 999 mV). The pump's dosing time (**Ton**) is calculated proportionally (see [3.1]) within the range of values indicated as "**Proportional Band**".

[3-2]

Programmable digital peristaltic pump

The following figure (Fig. 10) shows the operating diagram.

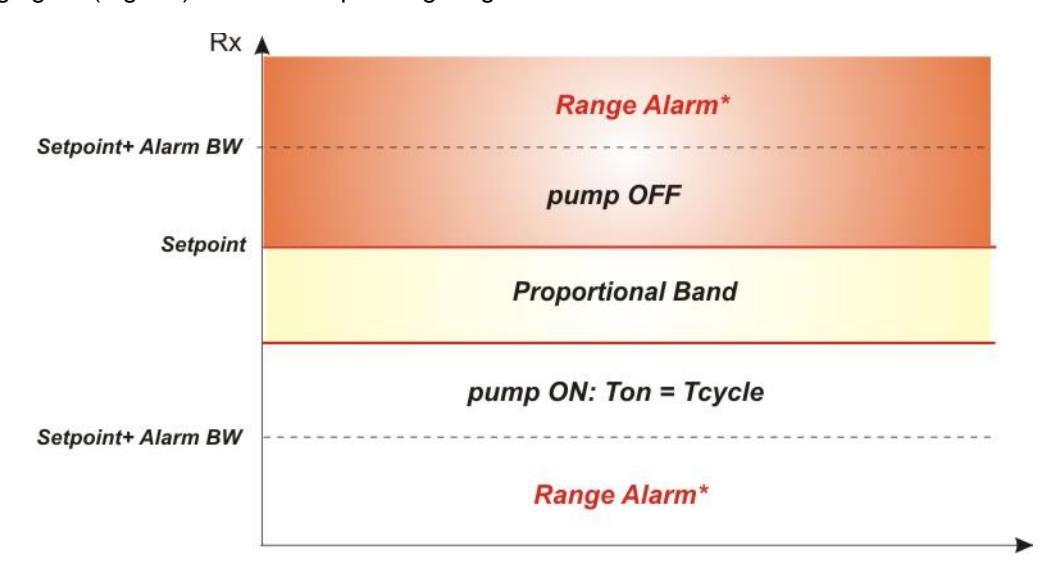

(\*) If the BW Alarm Range differs from 0mV, the range alarm is enabled.

#### Fig. 10 – Operating diagram

The Rx cycle period features a Ton time during which the pump is active and a Toff time during which the pump is stationary.

The Ton and Toff times are calculated at the beginning of an Rx cycle based on the following formulas:

**Toff** = Rx Cycle period - **Ton** 

The Rx Proportional Band can be programmed with the following

(700 - 650)

(360)

values: 20/ 50/ 100/ 200 mV.

Example:

| Ie.                                                  | Ton =  | 360 x           | (100    | =      | (000) | _= 90 sec |
|------------------------------------------------------|--------|-----------------|---------|--------|-------|-----------|
| Rx Cycle Period = 360 sec (6')                       |        | 000 /           | 2       | 00     | 4     | 00 000    |
| Rx Setpoint = 700 mV                                 |        |                 | _       |        |       |           |
| Rx Proportional Band = 200 mV<br>Value read = 650 mV | Toff = | 360 - <b>To</b> | on = 17 | 70 sec |       |           |

The calibration of the Rx probe is conducted for just one calibration point, i.e. 475 mV, corresponding to the Rx value of the buffer solution provided in the installation kit. This value can be changed to adapt it to the available buffer solution.

At the end of the calibration, the quality of the probe is displayed as a percentage. If the value is less than or equal to 25%, the probe must be replaced.

The Redox probe does not undergo significant changes in terms of reading the value in relation to the temperature, so there is no need to correct the Redox value read in relation to the thermal variation. However, you can monitor the pool's temperature with the PT100 probe (optional).

#### Simpool Rx model

ENGLISH

Programmable digital peristaltic pump

#### MENU

When the pump is turned on, regardless of the status of the switch, for a second the display shows the firmware version with the following format "*rx.y*". It then displays the first entry of the Initial Menu. You can browse the whole Menu both when the switch is ON and when it is OFF.

The Menu consists of the following submenus:

- Initial Menu, which allows to display the status of the pump;
- **User Menu**, which allows to change the main operating parameters;
- . **Programming Menu**, which allows to set all the operating parameters and to display statistics: this menu can only be accessed by entering a password;

To browse through the Menus refer to Annex G - Menu Layouts.

#### **Initial Menu**

The first entry of the Initial menu displays one of the following pages, depending on the status of the switch and the pump:

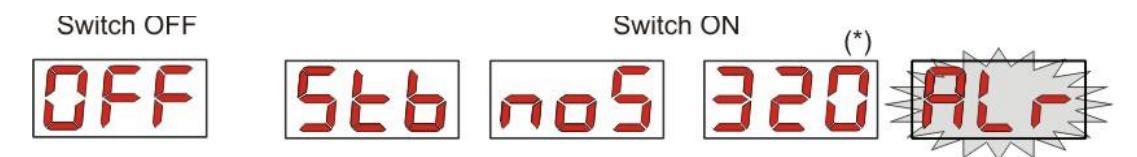

(\*) example of a Redox value read;

noS (Signal not active): displayed if the inhibiting signal, which is linked to the pool's water recirculation pump, is not active;

Stb (Signal in Stabilization): displayed if the inhibiting signal, which is linked to the pool's water circulation pump, is active but waiting to be stabilized;

Rx value read: the reported value is the Rx value read by the probe, displayed from -999 to 999 mV. If the value read is negative, the mV value in the module and "-" will be alternated on the display. The Redox value flashes, alternated with **noS** or **Stb**, if the signal is not active or active but not stabilized. The

value is instead steady if the inhibiting value of the water recirculation pump is active and stabilized;

Air (Alarm entry): if there is one or several active alarms, with the switch set to ON, every page of the Initial Menu will be alternated to the entry that reports the signal with the top priority. (see Alarms section).

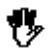

#### If the inhibiting signal is disabled from the Settings Menu (see relative section), only the Redox potential value read will be displayed.

From the home page, with the **F** key it is possible to scroll through the other entries of the Menu and display:

- the **SET** setpoint value selected for the Rx;
- the temperature value (°C) read by the PT100 temperature probe from 0.0 to 99.9 °C: if the temperature probe is not connected, the display will show "t - - ".

If the temperature reading option is disabled (OFF), this entry will not be displayed.

From the temperature value, again with the **F** key, you can go back to the first entry: if the Rx value is shown on the display (enabling value stabilized or disabled from the Settings Menu), the reading of the Redox value will come after the "rE" label.

From any entry of the Initial Menu you can go to the:

- Programming Menu by pressing Enter for 3 seconds;
- **User Menu** by pressing the **F** key for 3 seconds;

#### User Menu

The User Menu allows to set the main pump dosing parameters.

You can browse through the User Menu with the **F** key and display:

- **Prl**: allows to prime the pump without using the switch. You can start or stop the priming with the **Enter** key. The display shows a flashing "**Prl**" and the pump starts running at top speed.
- SEt: allows to set the setpoint value from -999 to 999 mV: negative values will be identified with "-" alternated with the set numerical value;
- **CAL:** allows to access the Calibration Menu of the Rx probe;
- OFA: allows to select the OFA alarms' control time frame within a range of 300 to 999 seconds or disable it (OFF);

The parameters can be changed and the Rx probe can be calibrated only if they have been enabled from the Settings Menu, that is if:

- OnS (on-line Setpoint change) enabled
- OnC(on-line probe calibration execution) enabled
- **OnA** (on-line OFA alarm change) enabled

From the User Menu you can go back to the Initial Menu by pressing the **F** key for 3 seconds.

#### Programming Menu

The Programming Menu allows to set all of the pump's operating parameters and can be accessed only by entering the password.

You can enter the Programming Menu only from the Initial Menu: after pressing **Enter** for 3 seconds, the display shows "**PAS**", the LED turns orange and is steady. Then press **Enter** again and on the password selection menu the first digit of "000" starts flashing. With the  $\blacktriangle$  and  $\blacktriangledown$  keys you can increase/decrease the value displayed, with **Enter** you can scroll and select the desired digit. After setting the correct password, press **Enter** again for 3 seconds.

From every menu you will go back to the first entry of the Initial Menu if no operation is carried out for more than 2 minutes.

#### 3.2 QUICK START-UP

This section features the steps to carry out to use the pump straight away. For further details on operation, refer to section 3.3 "Advanced Programming".

Here below are the main parameters to set in order to operate the pump:

#### Rx Setpoint – Rx Proportional Band

From the User Menu you can proceed quickly with the steps below:

- Prime the pump;
- Select the Setpoint;
- Calibrate the Rx measuring probe; (see Rx Probe Calibration Menu)
- Select the time in seconds to control the OFA alarm;

Here below are the pump's default parameters:

- Rx Proportional Band set to 100 mV;
- Rx Cycle Period equal to 300 sec;
- On-line Setpoint and OFA alarm modification from the User Menu and On-line execution of the probe calibration enabled;
- Stabilization Time: 10 sec.
- OFA alarm disabled (OFF);
- **A.rE** enabling value and **r.rE** disabling value of the OFA alarm equal to 1 mV and 5 mV, respectively (see *OFA alarm*);

Programmable digital peristaltic pump

#### USER MENU

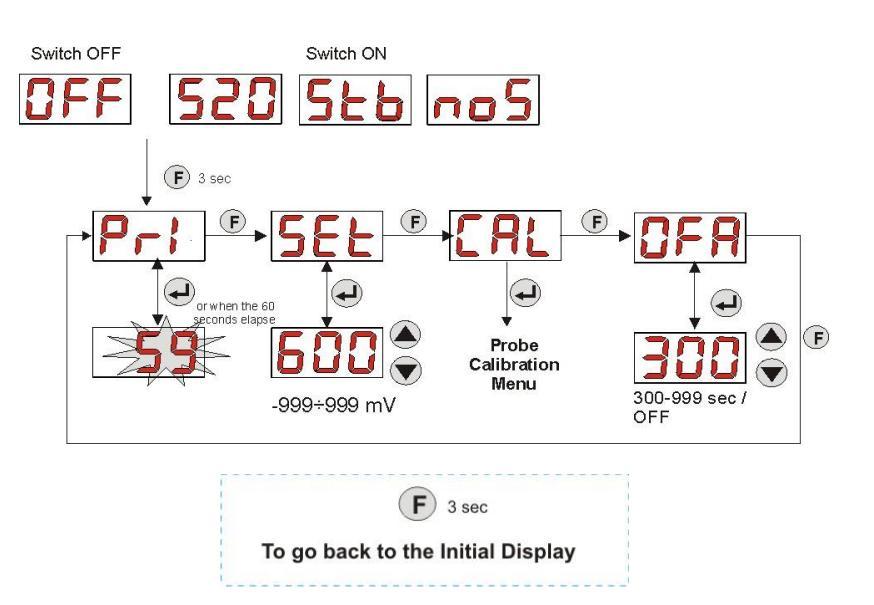

Fig. 11 – Standard programming from User Menu

#### 3.3 ADVANCED PROGRAMMING

Here below are the various features of the Programming Menu in greater detail.

Every parameter that is changed in the pump's programming is saved when you go back to the initial display. If the pump's power supply is disconnected before going to the stand-by display, programmed data is lost.

#### 3.3.1 SETTING THE LANGUAGE

1/2

From the LAn entry you can choose between Italian It and English En via the ▲ ▼ keys. Use Enter to enter and exit. (Fig. 12)

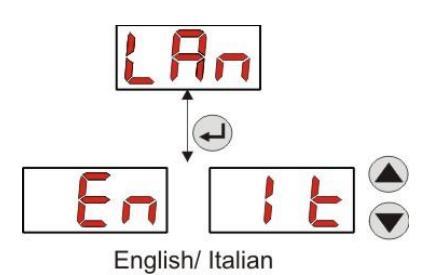

Fig. 12 – Programming the Language

#### 3.3.2 SETTING THE SETPOINT

From the **rE** entry it is possible to access the following submenu: (Fig. 13)

- SEt: it allows to display and if necessary change, using the ▲ and ▼ keys, the Rx Setpoint value from -999 to 999 mV: negative values will be identified with "-" alternated with the set numerical value;
- **rEA:** allows to display the Rx value read by the probe;

To go back to the main **rE** entry of the Programming Menu, press **Enter** for 3 seconds.

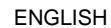

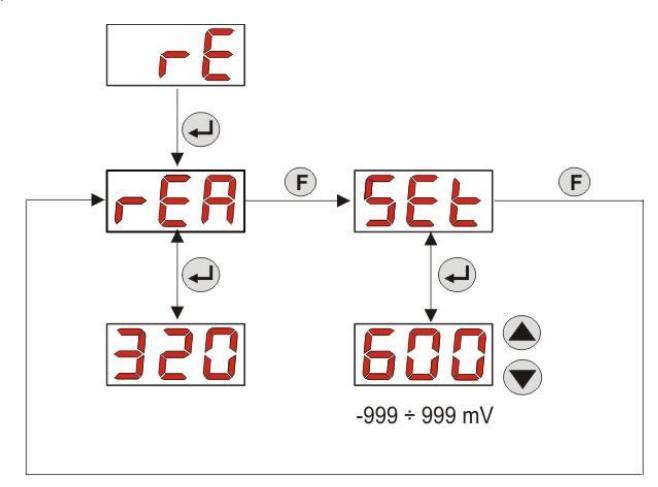

Fig. 13 – Setting the dosage parameters from the Programming Menu

#### 3.3.3 CALIBRATING THE RX PROBE

From the **CAL** entry you can calibrate the Rx's electrode.

Before you start, first of all you must get the accessories required to calibrate the probe (Installation kit):

- Empty container that needs to be filled up with drinkable water;
- 475 mV buffer solution (or with another value);

After washing the probe in drinking water, immerse it in the solution and select the correct Redox potential value of the buffer solution used for the calibration (typically 475 mV). Then press **Enter**: the display will show a flashing 60-second countdown. When this ends, the display shows the value measured in **mV** and the count can be interrupted by pressing **Enter**.

After about 10 seconds, the **PEr** page is displayed and with **Enter** you can display the Quality of the probe expressed as a percentage value.

A Quality percentage value of the probe less than or equal to 25% means the Rx probe must be replaced.

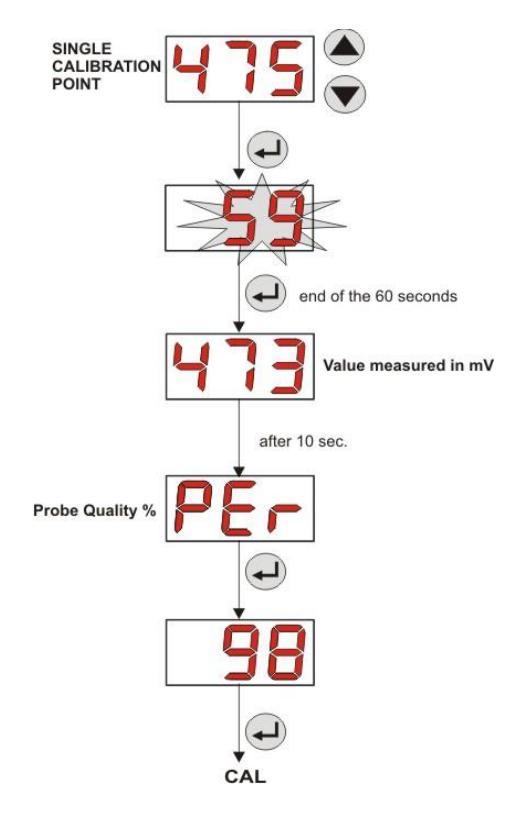

Fig. 14 – Rx Probe Calibration Menu

Programmable digital peristaltic pump

#### 3.3.4 READING THE TEMPERATURE

From the Programming Menu, by accessing it from the °C entry, you can choose between the automatic temperature reading of the PT100 probe, "Aut" or OFF.

The reading of the Redox value is not corrected in relation to the thermal variation. The default setting is OFF.

If you have not selected **OFF** among the options, the following will be displayed by pressing **Enter**:

Temperature value measured from 0.0 to 99.9°C if the mode is Aut: if the probe is not connected, the display will show "t - -";

To go back to the Programming Menu, press Enter again.

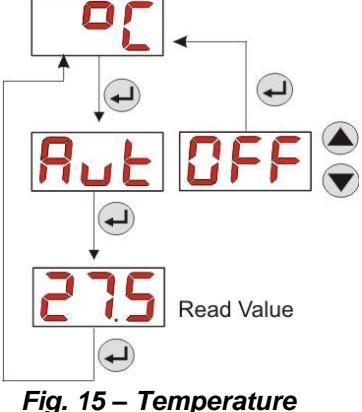

#### 3.3.5 DISPLAYING AND RESETTING STATISTICS

From the **StA** entry on the Programming Menu you can access the Pump statistics submenu. Here below are the parameters saved during the pump's operation:

- How many times the OFA overdosage alarm has been activated (from 0 to 999);
  - The H.rE maximum Rx value measured from -999 to 999 mV;
- The average **A.rE** Rx value measured from -999 to 999 mV;
- The minimum L.rE Rx value measured from -999 to 999 mV;
- The maximum H.°C temperature value detected from 0.0 to 99.9°C or t - (\*);
- The average A.°C temperature value detected from 0.0 to 99.9°C or t -;
- The minimum L.°C temperature value detected from 0.0 to 99.9°C or t -;
- The pump's overall operating time **t.F.P**, from 0 to 999 hours, with the following format:
  - h.mm up to 9 h and 59 m
  - hh.m up to 99 h and 59 m (minutes expressed in tens)
  - hhh up to 999 h

Negative Rx potential values saved in the statistics will be marked with "-" alternated with the numerical value.

To reset each of the above-mentioned fields, just access from the numerical value to the **rSt** reset entry with the **F** key and from there select **YES**, confirming with **Enter**: the corresponding reset value is displayed. *The entries related to the temperature values are not displayed if the* °C *temperature is set to OFF.* 

(\*) displayed if the temperature is in automatic mode and the PT100 probe is not connected;

Programmable digital peristaltic pump

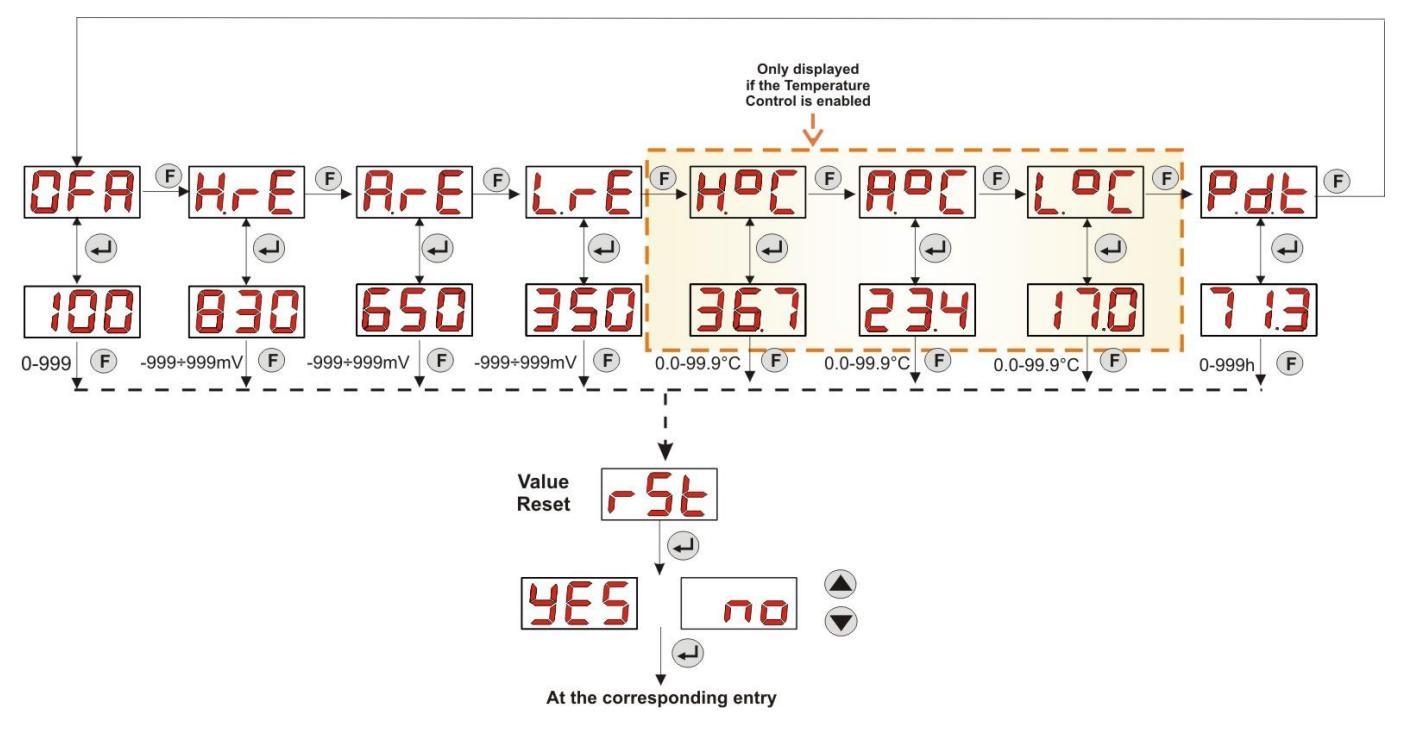

Fig. 16 – Statistics Menu

To go back to the Programming Menu press Enter for 3 seconds.

#### 3.3.6 CALIBRATING THE PUMP

The calibration of the pump allows to achieve more accurate dosing, as it allows to correct the dosing time **Ton** in relation to the actual flow rate of the pump. If the calibration is not carried out, dosing times are calculated based on the pump's rated flow rate value (read the value on the label).

The rated flow rate and the actual flow rate could differ for a number of reasons related to the use of the device (wear of the peristaltic tube, etc.).

From the **P.CA** entry, you will be able to calibrate the pump for a fixed time of 60 seconds, thereby measuring the amount of liquid dosed via a graduated container used as a reference: from the start label "**StA**", launch the count by pressing **Enter** and the pump will start dosing at top speed. Finally, just set the amount in ml (from 0 to 300).

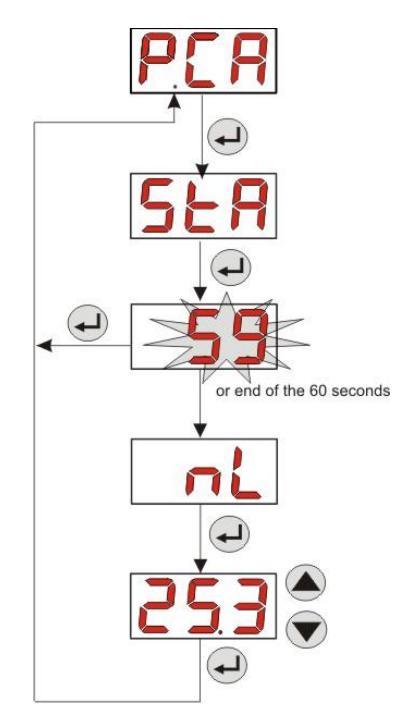

Fig. 17 – Pump Calibration Menu

#### 3.3.7 RESETTING DEFAULT PARAMETERS

From the **r.d.P** entry you will be able to reset the equipment's default parameters (refer to the **Default Parameters Table** in Annex E). If you choose to reset the initial values, you will go back to the initial display. See Fig. 18 Once you confirm with **YES**, you cannot go back.

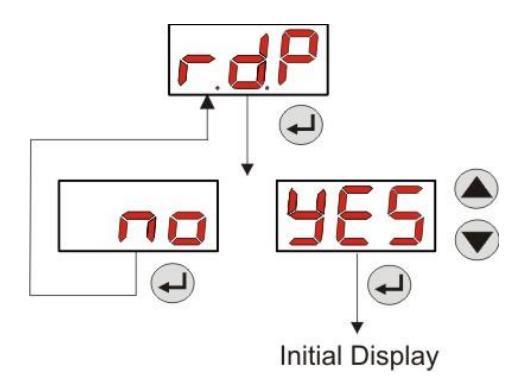

Fig. 18 – Default parameters reset

#### 3.3.8 SETTINGS MENU

From the **OPt** entry of the Programming Menu, via the **Enter** key, you can access the **Settings Menu** From the Settings Menu you can carry out the following operations (refer to **Figure 19**):

- Set the password to access the Programming section, PAS: with Enter you can go to the "000" selection page, with the ▲ and ▼ keys you can increase/decrease the value displayed and with Enter you can scroll through the figure you intend to set. After choosing the new password, press Enter for 3 seconds to go back to the PAS entry;
- Enable the pump stop in the case of a P.St level alarm: to access and exit the submenu, use Enter, to scroll through "YES/no" use the ▲ and ▼ keys;
- Select the r.P.b value of the Rx potential Proportional Band in mV: to enter and exit the submenu use Enter, to scroll through the 20/ 50/ 100/ 200 values use the ▲ and ▼ keys;
- Set the rE.P value in seconds of the duration of the Redox Cycle Period: to enter and exit the submenu, use Enter, to scroll through the values from 300 to 999 seconds use the ▲ and ▼ keys;
- Set the minimum A.rE variation of the Rx to activate the OFA alarm within a range of 1-999 mV: to enter and edit the submenu use Enter, to scroll through the values use the ▲ and ▼ keys;
- Set the minimum variation of the Rx to reset the OFA alarm, r.rE within a range of 5-90 mV: to enter and exit the submenu use Enter, to scroll through the values use the ▲ and ▼ keys;
- Select the time frame to control the OFA alarm, OFA, within a range of 300-999 seconds or disable it (OFF): to enter and exit the submenu use Enter, to scroll through the values use the ▲ and ▼ keys;
- Set the value of the Range Alarm Band, r.A.b, i.e. the gap from the setpoint value at which the Range alarm is activated, from 0 (alarm disabled) to 999 mV: to enter and exit the submenu use Enter, to scroll through the values use the ▲ and ▼ keys;
- Set the stabilization time of the inhibiting signal, Stb, coming from the pool's circulation pump in a range of 0- 999 seconds: to enter and exit the submenu use Enter, to scroll through the values use the ▲ and ▼ keys;
- Set the time of the pump's maintenance alarm, O.F.d, from 0 (disabled) to 999 hours, based on the following format:
  - **h.mm** up to 9 h and 59 m
  - hh.m up to 99 h and 59 m (minutes expressed in tens)
  - hhh up to 999 h

To enter and exit the submenu use **Enter** and increase/decrease the value with the ▲ and ▼ keys;

Access the window to identify the inhibiting signal, In.t: to enter and exit the submenu use Enter key. The display will show the status identified by the pump for the input signal:

steady "HI": enabling signal identified as active;

steady "Lo": enabling signal identified as not active;

flashing "HI": enabling signal identified as active, but just above the identification voltage threshold;

flashing "Lo" : enabling signal identified as not active, but just below the identification voltage threshold;

If the status displayed does not correspond to the actual status of the signal or if the status displayed is flashing, just scroll with the  $\blacktriangle$  and  $\blacktriangledown$  keys to change the threshold, namely:

Status of the non-active signal (recirculation pump OFF)

 $\rightarrow$  if the signal is identified as active (**HI** steady or flashing) or not active but near the threshold (flashing Lo), press  $\nabla$  to reduce the threshold voltage until a steady "Lo" is displayed;

 $\rightarrow$  if the signal is permanently identified as not active (steady Lo), conduct a check when the signal is activated;

Status of the non-active signal (recirculation pump ON)

 $\rightarrow$  if the signal is identified as not active (**Lo** steady or flashing), or active but near the threshold (**HI** flashing), press  $\blacktriangle$  to increase the threshold voltage until a steady "**HI**" is displayed;

 $\rightarrow$  if the signal is permanently identified as not active (steady HI), conduct a check when the signal is disabled;

- Enable or do not enable the acquisition of the inhibiting signal to read and adjust the Redox, In.E: to enter and exit the submenu use Enter, to scroll through "YES/no" use the ▲ and ▼ keys;
- Choose if you want to make the Setpoint, OnS, a value that can be changed from the User Menu: to enter and exit the submenu use Enter, to scroll through "YES/no" use the ▲ and ▼ keys;
- Choose if you want to calibrate the Rx probe from the User Menu, OnC: to enter and exit the submenu use Enter, to scroll through "YES/no" use the ▲ and ▼ keys;
- Choose if you intend to make the value in seconds of the OFA alarm, OnA, a value that can be changed from the User Menu: to enter and exit the submenu use Enter, to scroll through "YES/no" use the ▲ and ▼ keys;
- Enable the b. En buzzer when an alarm is activated: to enter and exit the submenu use Enter, to scroll through "YES/no" use the ▲ and ▼ keys;

To go back to the Programming Menu, to the **OPt** entry, just press **Enter** for 3 seconds from any entry of the Menu.

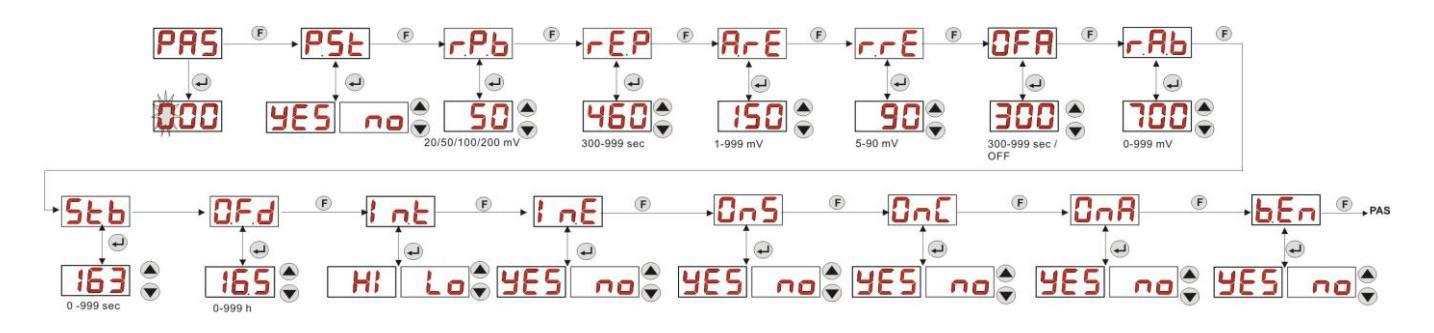

Fig. 19 – Settings Menu

Programmable digital peristaltic pump

# 4.0 ALARMS

The entry that reports the active alarm with the top priority is only displayed alternated with the entries of the Initial Menu, while there will be an audio signal (if the buzzer is enabled) and a flashing red LED associated with the status of the Alarm both on the Initial Menu and the User Menu.

#### 4.1 MAINTENANCE ALARM

The maintenance alarm is activated when the pump has been running for longer than the time set in the relative **O.F.d** submenu (see Settings Menu).

If you set 0.00 (h.mm) as a time value for the maintenance alarm, it will be disabled.

This is reported by the pump as follows:

- Audio signal via the buzzer (if there is one on the pump) if enabled (see *b. En* on the "Settings Menu") with a frequency of 1 second on and 1 second off;
- flashing red LED;
- **"OFd**" flashing on the display;

In this alarm status the motor is stationary. To disable the alarm, you need to go to the **P.d.t** entry (pump operating time) in the Statistics Menu and reset the value.

#### 4.2 LEVEL ALARM (only for the model with the level probe)

A level probe can be connected to the pump to report the end of the product, which is indicated by the pump in the following way:

- Audio signal via the buzzer (if there is one on the pump) and if enabled (see **b**. **En** on the "Settings Menu") with a frequency of 1 second on and 1 second off;
- flashing red LED;
- "*uLo*" flashing on the display;

The inlet has a 3-second recognition filter to identify false contacts and unwanted level alarm signals.

This alarm may or may not imply the pump will stop, depending on the option chosen in the "**P.St**" submenu (Settings Menu: P.St=YES $\rightarrow$  the pump is stopped; P.St=no $\rightarrow$  the pump keeps on dosing).

The alarm is automatically reset when the level of the chemical product to be dosed is restored.

## () In priming mode, the level alarm is not indicated.

#### 4.3 OFF STATUS ALARM

If the switch is left on the OFF position, after 20 minutes the switch alarm is activated and signalled by the pump in the following way:

- Audio signal via the buzzer (if there is one on the pump) and if enabled (see *b. En* on the "Settings Menu") with a frequency of 1 second on and 1 second off;
- flashing red LED;
- "OFF" flashing on the display;

Just set the switch to ON to disable it.

#### 4.4 OFA ALARM

The OFA alarm is a dosing alarm that is activated when there is no specific variation of the Rx value read when the corrector is dosed during a set time frame (OFA time).

The observation time, **OFA**, can be set from 300 to 999 seconds or it can be disabled (OFF) from the Settings Menu and it is enabled when the pump starts dosing (Ton of the Rx cycle period): the alarm is activated if the Rx value read does not vary during the OFA time at least for the value set in **A.rE** (from 1 to 999 mV).

The OFA alarm is reported by the pump in the following way:

- Audio signal via the buzzer (if there is one on the pump) and if enabled (see *b. En* on the "Settings Menu") with a frequency of 1 second on and 1 second off;
- flashing red LED;
- "OFA" flashing on the display;
- Dosage stop (the pump is stopped);

The alarm will be disabled if:

- The Redox value is reported in the window featuring the Setpoint ± r.rE values, where r.rE ranges from 5 to 90 mV (Settings Menu);
- Use the switch or the power supply to turn it on or off;

Programmable digital peristaltic pump

#### 4.5 RANGE ALARM

If the Rx value read is not within the value range [**Setpoint ± Range Alarm Band**], the pump reports a Range Alarm.

The Range Alarm is reported in the following way:

- Audio signal via the buzzer (if there is one on the pump) and if enabled (see *b. En* on the "Settings Menu") with a frequency of 1 second on and 1 second off;
- flashing red LED;
- "rEr" flashing on the display;

When the Range alarm is reported, the pump keeps on operating as normal. You will automatically exit the alarm status if the Rx value goes back to the **Setpoint ± Range Alarm Band**.

#### 4.6 TEMPERATURE ALARM

The Temperature Alarm is activated whenever the temperature mode (°C) in the Programming Menu is set to automatic "Aut", but the PT100 probe is not connected (temperature value reported as t - -.

The Temperature Alarm is reported in the following way:

- Audio signal via the buzzer (if there is one on the pump) and if enabled (see *b. En* on the "Settings Menu") with a frequency of 1 second on and 1 second off;
- flashing red LED;
- "n°C" flashing on the display;

When the alarm is reported, the pump keeps on operating as normal.

You will automatically exit the alarm status as soon as the probe is connected or by changing the temperature mode (OFF).

Programmable digital peristaltic pump

## 5.0 MAINTENANCE

This section reports the general rules you need to follow to operate the pump correctly and the steps to carry out periodically to ensure optimal conditions are maintained over time.

#### 5.1 GENERAL RULES

Maintenance operations must be conducted systematically and accurately by following the recommendations reported below to the letter.

It is difficult to define the standard times required for maintenance beforehand, as there are a number of factors that determine the wear of the pump and in particular the parts that are in contact with the liquid.

This also applies to the type of product used to clean the materials that are in contact with it (valves, etc.) as it depends on the compatibility of the material with the chemical product being dosed.

Having said this, we can take as an example a product, such as sodium hypochlorite, that develops crystals, which is often used with our pumps, and with which we have a great deal of experience, and trace an identity kit of the type of maintenance required.

#### 5.2 PERIODIC MAINTENANCE

- Check the foot strainer and clean it periodically from any residuals of crystallised product or dirt deposits.
- Ensure there are no impurities in the suction and delivery tubes, because they may damage the peristaltic tube and, at the same time, cause anomalies in the flow rate;
- Pump materials in contact with the chemical product such as: foot strainer and injection valve must be checked and cleaned at least every three months. If the products are particularly aggressive increase the frequency of cleaning;
- Calibrate the pump periodically;

To remove and place back the peristaltic tube refer to the steps described respectively in Fig. 20 and 21

Programmable digital peristaltic pump

#### Removing the peristaltic tube

Step 1 - Open the front glass

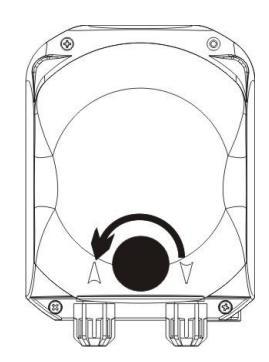

Step 3 - Removing the tube

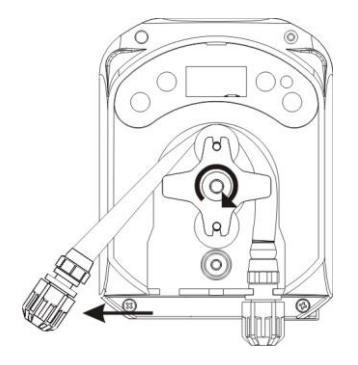

#### Step 2- Turn the roller clockwise and release the (left) intake ring nut

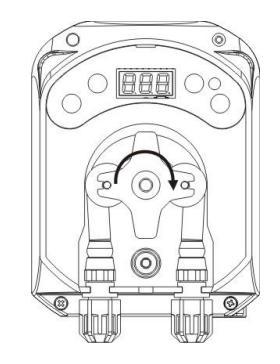

Step 4 - Release the (right) delivery ring nut and remove it completely

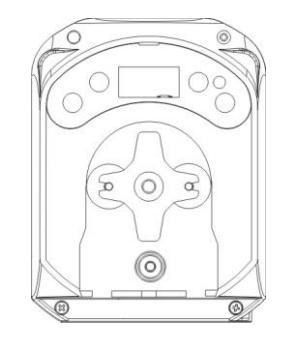

Fig. 20 – Removal of the peristaltic tube

#### Placing back the peristaltic tube

 $\ensuremath{ \text{Step 1}}$  - Position the tube and secure it on the left-hand side

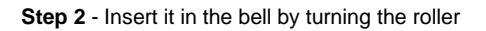

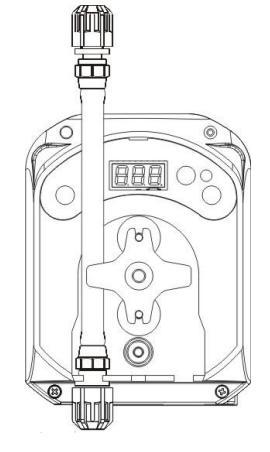

Step 3 - Close the front glass

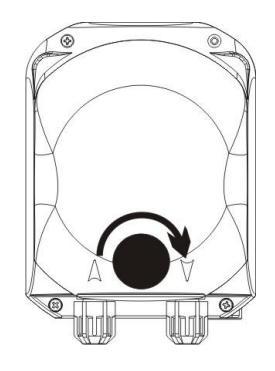

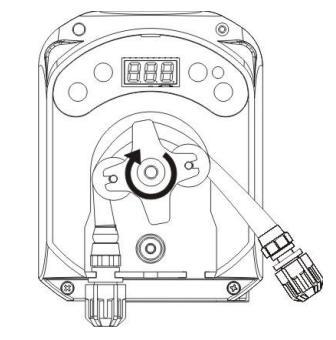

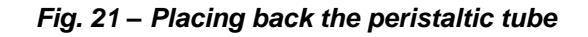

#### 5.3 TROUBLESHOOTING

# Problem: the pump does not turn on, the LED and display remain off *Solution:*

- 1. Make sure the connection to the electrical network has been set up correctly in accordance with the information provided on the pump's identification plate.
- 2. The electronic board may be damaged as well: call the Support Service.

# **Problem: the pump is dosing, but there is no Redox variation** (OFA alarm) Solution:

- 1. Check the product's level.
- 2. Make sure the Rx probe is not damaged.
- 3. Make sure the foot strainer is not clogged up.
- 4. Make sure the delivery tube is inserted in the probe-holder correctly.
- 5. Check the status of the peristaltic tube. If evident malformations are detected, make sure that the material is compatible with the product being dosed by consulting the chemical compatibility table (see ANNEX D), and then go ahead with the replacement.

# Problem: liquid leaking from the peristaltic tube

# Solution:

- 1. Make sure the delivery and intake tubes are inserted properly and the ring nuts are well tightened.
- 2. Check the status of the peristaltic tube. If evident malformations are detected, make sure that the material is compatible with the product being dosed by consulting the chemical compatibility table (see ANNEX D), and then go ahead with the replacement.

# Problem: the pump is not reporting an alarm, it has not reached the Setpoint, but it is not dosing *Solution:*

- 1. Make sure the switch is not set to OFF.
- 2. Check whether the enabling signal coming from the recirculation pump is active and stabilized;

# Problem: the threshold of the inhibiting signal cannot be set correctly (from the In.t entry of the Settings Menu)

#### Solution:

- 1. Check whether the Inhibiting signal is connected correctly.
- 2. Call the Support Service;

INSTRUCTION AND MAINTENANCE MANUAL

# 6.0 RETURNING MATERIAL TO THE AFTER-SALES SERVICE

The material must be sent back in its packaging with all its original protection devices before the end of the warranty period.

The system must be clean and the chemical product removed from the tubes.

The manufacturer declines any responsibility regarding damages caused by transportation, if the aforementioned conditions are not complied with.

# 7.0 WARRANTY CERTIFICATE

The manufacturer provides warranty covered for pumps made by them for a period of 12 months, starting from the delivery date to the first user (\*).

Within the above terms the producer agrees to provide spare parts for any parts that they, or their authorised representative, believe present factory or material defects free of charge; or to carry out the repair directly or through authorised workshops.

The producer is nevertheless excluded from any other responsibility and obligation regarding other expenses, direct or indirect damage and losses deriving from the use or from the impossibility, either total or partial, to use the pumps.

Any repairs or replacing of parts will neither extend nor renew the duration of the warranty period.

Costs to assemble and disassemble the pump from the system, shipping costs and consumables (filters, valves, etc.) are borne by the user.

The manufacturer's obligations, envisioned in the previous paragraphs, are not valid if:

- The pumps are not used in compliance with the instructions provided on the operating and maintenance booklet;
- The pumps are repaired, dismantled or modified by workshops that have not been authorised by the manufacturer;
- Non-original parts have been used;
- The injection systems have been damaged by non-compliant products;
- The electrical systems breakdown due to external factors such as surges, any kind of electrical discharges etc.;

When the warranty period expires 12 months after delivery of the pump, the manufacturer is relieved of any responsibility and obligation described in the above paragraphs

(\*) as attested by the serial code and the invoice's issue date

# ANNEX A – Overall dimensions

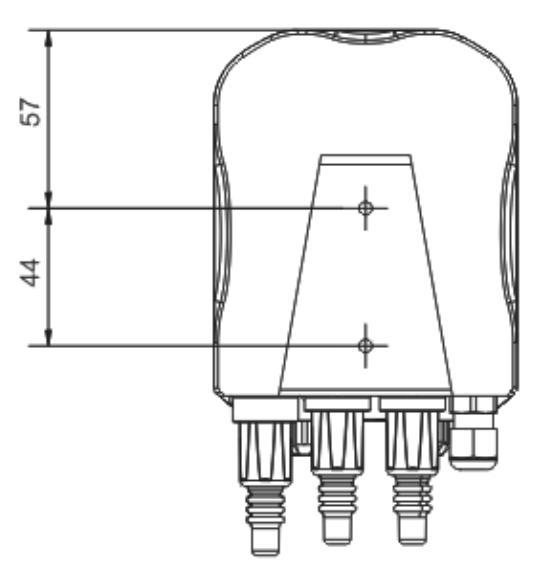

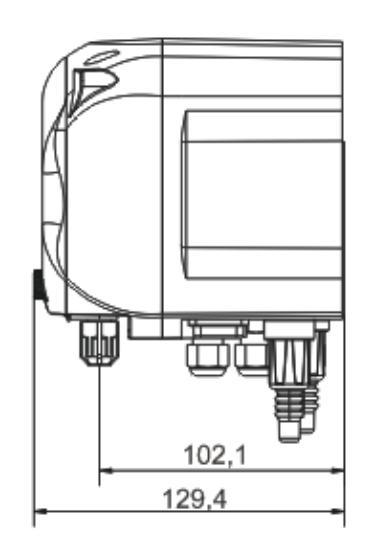

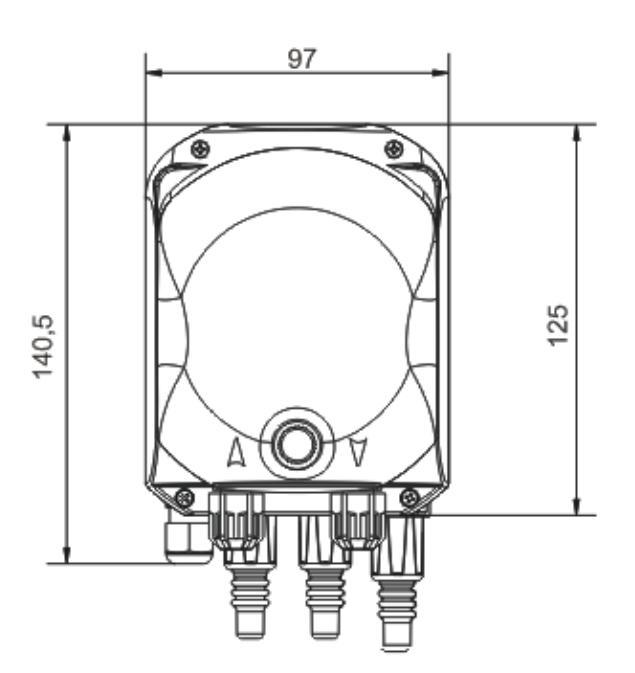

Programmable digital peristaltic pump

## **ANNEX B – Reference Figures**

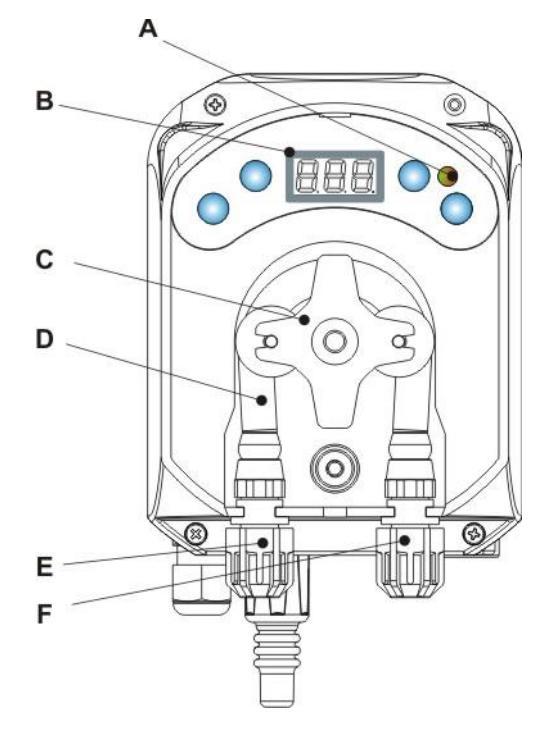

| Ref. | Description                     |  |  |  |  |
|------|---------------------------------|--|--|--|--|
| А    | Two-coloured LED                |  |  |  |  |
| В    | 3-digit display with 7 segments |  |  |  |  |
| С    | Roll-holder                     |  |  |  |  |
| D    | Peristaltic tube                |  |  |  |  |
| Е    | Intake fitting                  |  |  |  |  |
| F    | Delivery fitting                |  |  |  |  |

# **Electronic Board layout**

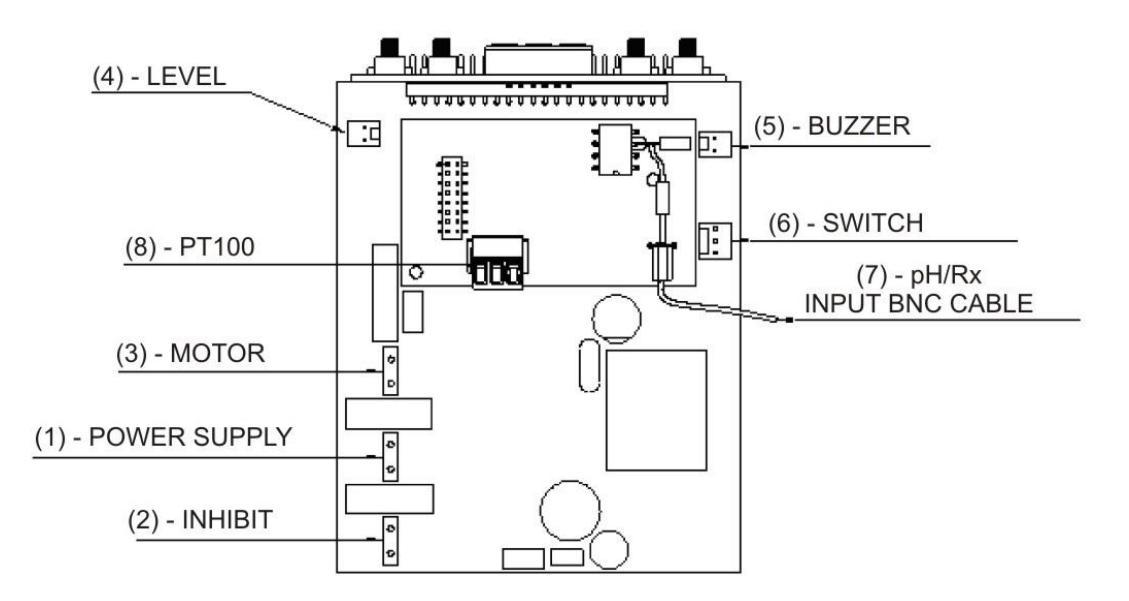

| Ref. Description |                                                                        |  |  |  |  |
|------------------|------------------------------------------------------------------------|--|--|--|--|
| 1                | Equipment Power Supply Connector                                       |  |  |  |  |
| 2                | Inhibiting signal connector                                            |  |  |  |  |
| 3                | Motor connector                                                        |  |  |  |  |
| 4                | Level Connector                                                        |  |  |  |  |
| 5                | Buzzer Connector                                                       |  |  |  |  |
| 6                | Switch Connector                                                       |  |  |  |  |
| 7                | pH/Rx Input BNC cable                                                  |  |  |  |  |
| 8                | PT100 input connector (only in the<br>temperature compensated version) |  |  |  |  |

# ANNEX C - Exploded views

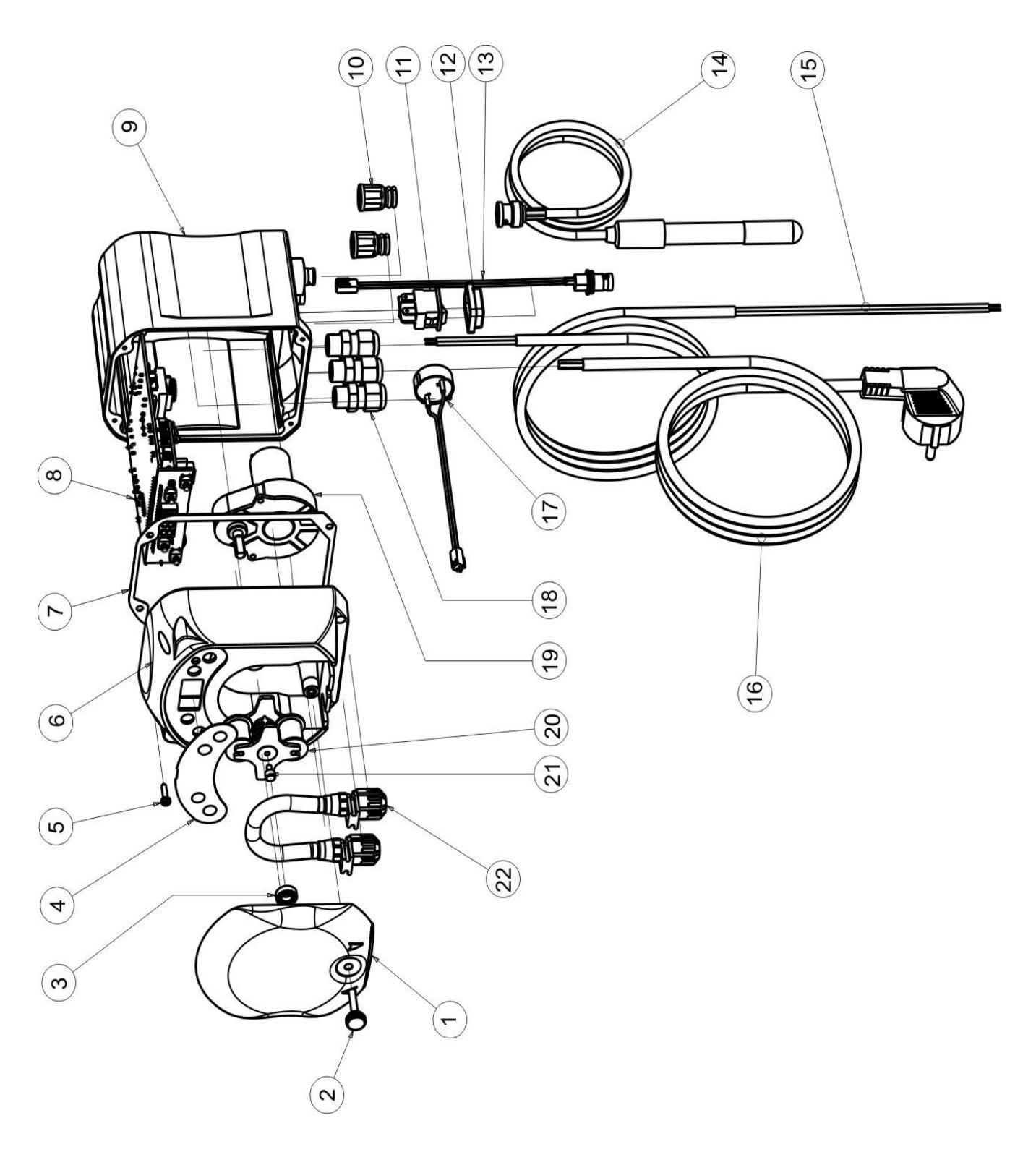

| No. | CODE                                                                                            | DESCRIPTION                                                              | QTY |  |
|-----|-------------------------------------------------------------------------------------------------|--------------------------------------------------------------------------|-----|--|
| 1   | ADSP8000195                                                                                     | SIMPOOL PERISTALTIC NEUTRAL SMOKED FRONT COVER                           | 1   |  |
| 2   | ADSP8000029                                                                                     | KNOB TO SECURE CLEAR TEC COVER                                           | 1   |  |
| 3   | ADSP4100207 SKF 618/6 BEARING FOR 100LT ECOWASH PUMP COVER                                      |                                                                          |     |  |
| 4   | ADSP7000577 SIMPOOL – AQUA PERISTALSTIC POLYCARBONATE LABEL<br>ADSP7000111 SIMPOOL Rx PVC LABEL |                                                                          |     |  |
| 5   | ADSP6000714                                                                                     | STAINLESS STEEL A2 M 2.9 X 13 SCREW UNI 6954 (slotted pan head)          | 6   |  |
| 6   | ADSP9600001                                                                                     | SIMPOOL PERISTALTIC FRONT FRAME                                          | 1   |  |
| 7   | ADSP6000059                                                                                     | PAPER GASKET FOR SIMPOOL DIGITAL PERISTALTIC                             | 1   |  |
| 8   | ADSP6000962                                                                                     | SIMPOOL SKD Rx WITH INHIBIT (85-265) Vac                                 | 1   |  |
| 9   | ADSP9600002                                                                                     | SIMPOOL PERISTALTIC REAR FRAME                                           | 1   |  |
| 10  | ADSP6000948                                                                                     | FEMALE BNC PROTECTION FROM BLACK RUBBER PANEL                            | 2   |  |
| 11  | ADSP6000292                                                                                     | CRIMP.CONN. FEMALE BNC CONNECTOR 2.54 L160 R/N CABLED (Level Conn.)      | 1   |  |
| 12  | ADSP6000686                                                                                     | CLEAR PROTECTIVE COVER FOR ON/OFF SWITCH                                 | 1   |  |
| 13  | ADSP6000685                                                                                     | 3A 250V ON/OFF/PAUSE FLIP SWITCH                                         | 1   |  |
| 14  | ADSP6000627B                                                                                    | 2-POLE FREE-HANGING CONN. PIEZO. BUZZER ASSEMBLY P2.54 WIRES AWG24 L=120 | 1   |  |
| 15  | ADSP6000424                                                                                     | PG7 PITCH CABLE GLAND - 1900.07 - B                                      | 3   |  |
| 10  | ADSP8000078                                                                                     | RPM 20 MOTOR - 230V - (V6084) - Flow rate 3 l/h                          |     |  |
| 16  | ADSP8000041                                                                                     | RPM 9.6 MOTOR - 230V - (V6085) - Flow rate 1.4 l/h                       |     |  |
| 17  | ADSP8000009A                                                                                    | COMPLETE PER-R 4/6-1 ROLLER-HOLDER                                       | 1   |  |
| 18  | ADSP8000109                                                                                     | COMPLETE PER-R SANTOPRENE TUBE                                           | 1   |  |

# ANNEX D – Chemical Compatibility Table

## Key: 1: excellent/good resistance 2: moderate resistance

3: non-resistant

| Product                           | Formula    | Ceram. | PVDF | PP | PVC | Hastel. | PTFE | FPM (Viton) | EPDM (Dutral) | NBR | PE |
|-----------------------------------|------------|--------|------|----|-----|---------|------|-------------|---------------|-----|----|
| Acetic Acid, Max 75%              | СНЗСООН    | 2      | 1    | 1  | 1   | 1       | 1    | 3           | 1             | 3   | 1  |
| Concentrated Hydrochloric<br>Acid | HCI        | 1      | 1    | 1  | 1   | 1       | 1    | 1           | 3             | 3   | 1  |
| Hydrofluoric Acid, 40%            | H2F2       | 3      | 1    | 1  | 2   | 2       | 1    | 1           | 3             | 3   | 1  |
| Phosphoric Acid, 50%              | H3PO4      | 1      | 1    | 1  | 1   | 1       | 1    | 1           | 1             | 3   | 1  |
| Nitric Acid, 65%                  | HNO3       | 1      | 1    | 2  | 3   | 1       | 1    | 1           | 3             | 3   | 2  |
| Sulphuric Acid, 85%               | H2SO4      | 1      | 1    | 1  | 1   | 1       | 1    | 1           | 3             | 3   | 1  |
| Sulphuric Acid, 98.5%             | H2SO4      | 1      | 1    | 3  | 3   | 1       | 1    | 1           | 3             | 3   | 3  |
| Amines                            | R-NH2      | 1      | 2    | 1  | 3   | 1       | 1    | 3           | 2             | 3   | 1  |
| Sodium bisulphite                 | NaHSO3     | 1      | 1    | 1  | 1   | 1       | 1    | 1           | 1             | 1   | 1  |
| Sodium Carbonate (soda)           | Na2CO3     | 2      | 1    | 1  | 1   | 1       | 1    | 2           | 1             | 1   | 1  |
| Ferric chloride                   | FeCl3      | 1      | 1    | 1  | 1   | 1       | 1    | 1           | 1             | 1   | 1  |
| Calcium Hydroxide                 | Ca(OH)2    | 1      | 1    | 1  | 1   | 1       | 1    | 1           | 1             | 1   | 1  |
| Sodium Hydroxide (caustic soda)   | NaOH       | 2      | 1    | 1  | 1   | 1       | 1    | 2           | 1             | 2   | 1  |
| Calcium Hypochlorite              | Ca(OCI)2   | 1      | 1    | 1  | 1   | 1       | 1    | 1           | 1             | 3   | 1  |
| Sodium Hypochlorite, 12.5%        | NAOCI+NaCI | 1      | 1    | 2  | 1   | 1       | 1    | 1           | 1             | 2   | 2  |
| Potassium permanganate,<br>10%    | KMnO4      | 1      | 1    | 1  | 1   | 1       | 1    | 1           | 1             | 3   | 1  |
| Hydrogen Peroxide, 30%            | H2O2       | 1      | 1    | 1  | 1   | 1       | 1    | 1           | 2             | 3   | 1  |
| Aluminium Sulphate                | AI2(SO4)3  | 1      | 1    | 1  | 1   | 1       | 1    | 1           | 1             | 1   | 1  |
| Copper Sulphate                   | CuSO4      | 1      | 1    | 1  | 1   | 1       | 1    | 1           | 1             | 1   | 1  |

# 1: excellent/good resistance 2: moderate resistance Key:

3: non-resistant

| Product                                | Formula    | PharMed | Tygon LFL | Santoprene |
|----------------------------------------|------------|---------|-----------|------------|
| Acetic acid 50%- 60%                   | СНЗСООН    | 1       | 1         | 2          |
| Hydrochloric acid 37%                  | HCI        | 1       | 1         | 2          |
| Hydrofluoric Acid 40-48%               | H2F2       | 3       | 2         | 3          |
| Phosphoric acid                        | H3PO4      | 1       | 1         | 1          |
| Nitric Acid 68%-71%                    | HNO3       | 3       | 3         | 3          |
| Sulphuric Acid 30%                     | H2SO4      | 1       | 1         | 1          |
| Sulphuric Acid 95%-98%                 | H2SO4      | 3       | 3         | 2          |
| Amines                                 | R-NH2      | 2       | 3         | 1          |
| Sodium sulphates                       | NaHSO3     | 1       | 1         | 1          |
| Sodium Carbonate (soda)                | Na2CO3     | 1       | 1         | 1          |
| Ferric chloride 43%                    | FeCl3      | 1       | 1         | 1          |
| Calcium Hydroxide                      | Ca(OH)2    | 1       | 1         | 1          |
| Sodium Hydroxide (caustic soda) 30-40% | NAOH       | 1       | 2         | 1          |
| Calcium Hypochlorite 20%               | Ca(OH)2    | 1       | 1         | 1          |
| Sodium Hypochlorite, 12.2%             | NAOCI+NaCI | 1       | 1         | 1          |
| Potassium permanganate, 6%             | KMnO4      | 1       | 1         | 1          |
| Hydrogen Peroxide, 30%                 | H2O2       | 1       | 1         | 1          |
| Aluminium Sulphate 50%                 | Al2(SO4)3  | 1       | 1         | 1          |
| Copper Sulphate 13%                    | CuSO4      | 1       | 1         | 1          |

#### **ANNEX E –** Default Parameters *Default Parameters Table*

| Parameter IT Parameter EN |                             | Meaning                                        | Value            |
|---------------------------|-----------------------------|------------------------------------------------|------------------|
| A.bu                      | b.En Buzzer Enabling        |                                                | YES              |
| A.In                      | In.E                        | Inhibiting Signal<br>enabling                  | YES              |
| A.rE                      | A.rE                        | OFA Alarm Activation (minimum variation)       | 1 mV             |
| b.A.r                     | r.A.b                       | Range Alarm Band                               | 200 mV           |
| b.P.r                     | r.P.b                       | Rx Proportional Band                           | 100 mV           |
| LIn                       | LAn                         | Language                                       | En               |
| OFA                       | OFA                         | Overdosage Alarm time/OFA Alarm<br>Activations | OFF (disabled)   |
| O.F.d O.F.d Ma            |                             | Maintenance Time                               | 0 sec (disabled) |
| OnA                       | OnA OnA On-line OFA Alarm   |                                                | YES              |
| OnC                       | OnC OnC On-line Calibration |                                                | YES              |
| OnS                       | OnS                         | On-line Setpoint                               | YES              |
| PAS                       | PAS                         | Password                                       | 000              |
| P.C.R                     | rE.P                        | Rx Cycle Period                                | 300 sec          |
| r.rE                      | r.rE                        | Return from OFA Alarm                          | 5 mV             |
| SEt                       | SEt                         | Rx Setpoint                                    | 475 mV           |
| Stb                       | Stb                         | Stabilization Time                             | 10 sec           |
| St.P                      | P.St                        | Pump Stop (due to Level Alarm)                 | no (disabled)    |
| °C                        | °C                          | Temperature                                    | OFF              |

# ANNEX F – Acronyms Table

| IT acronym | En acronym | Meaning                                                                                                    |  |  |  |
|------------|------------|----------------------------------------------------------------------------------------------------|--|--|--|
| A.bu       | b.En       | Buzzer Enabling                                                                                                    |  |  |  |
| A.In       | In.E       | Inhibiting Signal Enabling                                                                                           |  |  |  |
| AdE        | Prl        | Priming                                                                                                    |  |  |  |
| A.rE       | A.rE       | OFA Alarm Activation (minimum variation) in the Settings Menu<br>Average Redox Value measured in the Statistics Menu |  |  |  |
| Aut        | Aut        | Automatic                                                                                                    |  |  |  |
| A.°C       | A.°C       | Average temperature measured                                                                                         |  |  |  |
| b.A.r      | r.A.b      | Range Alarm Band                                                                                                    |  |  |  |
| b.P.r      | r.P.b      | Rx Proportional Band                                                                                                 |  |  |  |
| CAL        | CAL        | Calibration (Probe)                                                                                                  |  |  |  |
| Err        | Err        | Error                                                                                                    |  |  |  |
| HI /Lo     | HI /Lo     | High / Low (Inhibiting Signal Level)                                                                                 |  |  |  |
| H.rE       | H.rE       | Maximum Redox Value measured                                                                                         |  |  |  |
| H.°C       | H.°C       | Maximum temperature measured                                                                                         |  |  |  |
| InP        | OPt        | Settings                                                                                                    |  |  |  |
| LEt        | rEA        | Reading (Rx value read)                                                                                              |  |  |  |
| LIn        | LAn        | Language                                                                                                    |  |  |  |
| L.rE       | L.rE       | Minimum Redox value measured                                                                                         |  |  |  |
| L.°C       | L.°C       | Minimum temperature measured                                                                                         |  |  |  |
| nL         | nL         | ml                                                                                                    |  |  |  |
| OFA        | OFA        | Overdosage Alarm time/OFA Alarm Activations                                                                          |  |  |  |
| O.F.d      | O.F.d      | Maintenance Time                                                                                                    |  |  |  |
| OnA        | OnA        | On-line OFA Alarm                                                                                                    |  |  |  |
| OnC        | OnC        | On-line Calibration                                                                                                  |  |  |  |
| OnS        | OnS        | On-line Setpoint                                                                                                    |  |  |  |
| PAS        | PAS        | Password                                                                                                    |  |  |  |
| P.C.r      | rE.P       | Redox Cycle Period                                                                                                   |  |  |  |
| PEr        | PEr        | Probe Quality Percentage                                                                                             |  |  |  |
| r.P.d      | r.d.P      | Default Parameters Reset                                                                                             |  |  |  |
| r.rE       | r.rE       | Return from OFA Alarm                                                                                                |  |  |  |
| rSt        | rSt        | Reset                                                                                                    |  |  |  |
| SEt        | SEt        | Rx Setpoint                                                                                                    |  |  |  |
| SI / no    | YES / no   | SI/ NO                                                                                                    |  |  |  |
| S.In       | In.t       | Inhibiting Signal Threshold                                                                                          |  |  |  |
| StA        | StA        | Statistics / Pump Calibration Start                                                                                  |  |  |  |
| Stb        | Stb        | Stabilization Time                                                                                                   |  |  |  |
| St.P       | P.St       | Pump Stop (due to Level Alarm)                                                                                       |  |  |  |
| t.F.P      | P.d.t      | Pump Operating Time                                                                                                  |  |  |  |
| tr.P       | P.CA       | Pump Calibration                                                                                                    |  |  |  |
| °C         | °C         | Temperature in °C                                                                                                    |  |  |  |

## ANNEX G - Menu Layouts

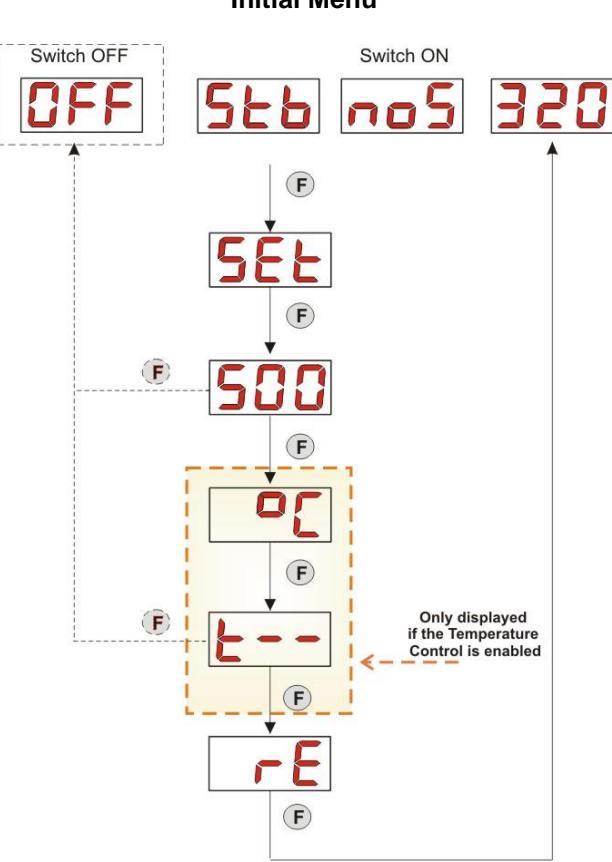

**User Menu** 

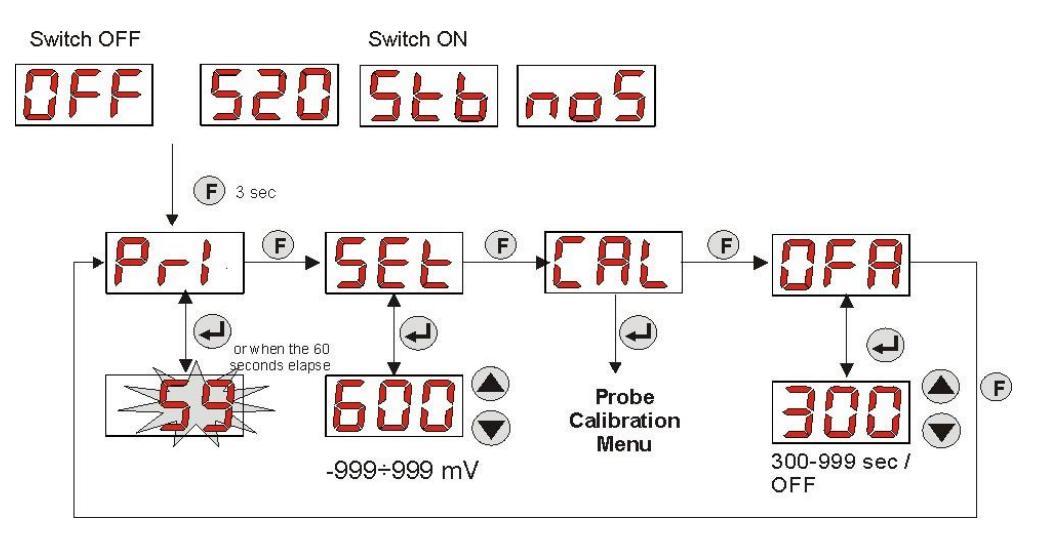

ENGLISH

**Initial Menu** 

#### Programmable digital peristaltic pump

# SINGLE CALIBRATION POINT end of the 60 seconds end of the 60 seconds Value measured in mV after 10 sec. Probe Quality %

# Programming Menu

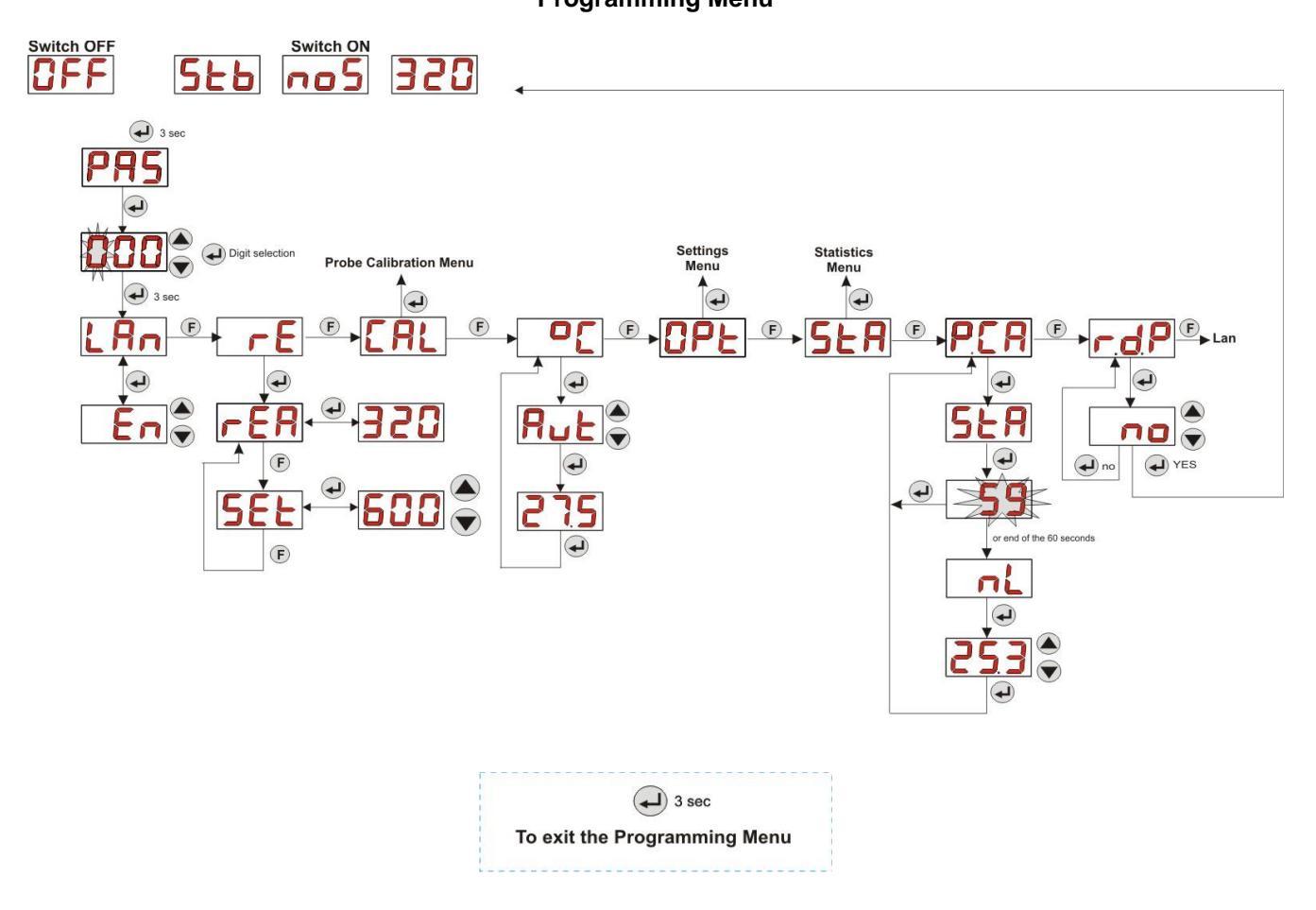

**Statistics Menu** 

#### **Probe Calibration Menu**

ENGLISH

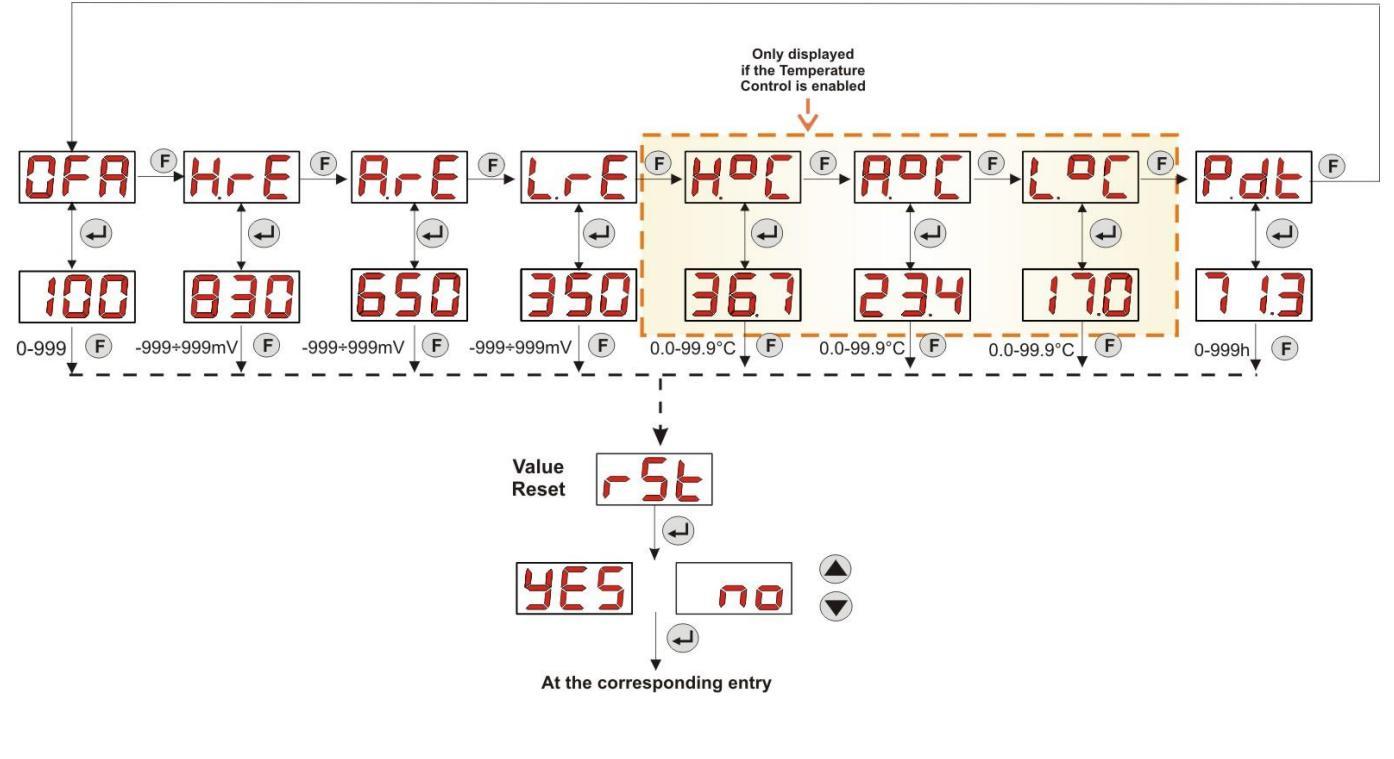

# Settings Menu

![](_page_35_Figure_6.jpeg)

![](_page_35_Picture_7.jpeg)

Pursuant to art. 13 of Leg. Decree no. 151 dated 25/07/2005 (implementation of Directives 2002/95/EC, 2002/96/EC, 2003/108/EC) it is notified that:

The electric and electronic devices must not be considered as household waste.

Consumers must, by law, return the electric and electronic devices at the end of their useful life to adequate recycling centres. The crossed-out waste bin symbol on the product, on the instruction manual or on the packaging indicates that the product is subject to the disposal rules envisioned by the Standard. Illegal disposal of the product implies the application of the administrative fines provided for by Leg. Decree no. 151 dated 25/07/2005. By recycling, reusing the material or other forms of employing old devices, you are making an important contribution to protecting the environment.

![](_page_36_Picture_0.jpeg)